# Git&黑马就业数据平台

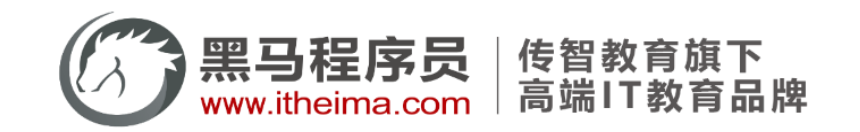

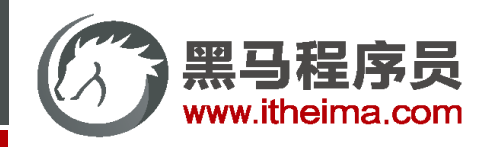

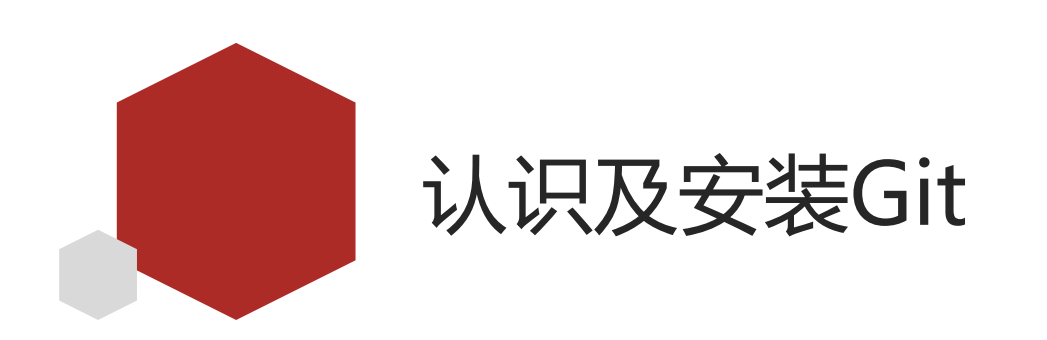

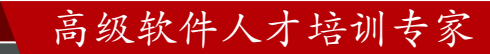

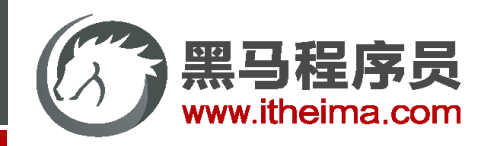

多一句没有,少一句不行,用更短时间,教会更实用的技术!

# 认识及安装Git

版本控制系统:版本控制是一种记录一个或若干文件内容变化,以便将来查阅特定版本修订情况的系统。

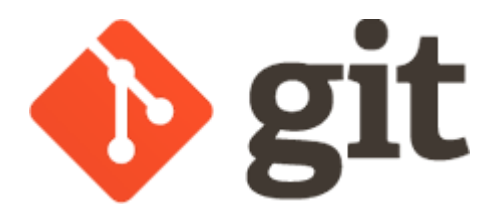

高级软件人才培训专家

作用:

- 1. 记录 (项目) 文件变化
- 2. 查看记录信息
- 3. 将文件切换到记录时的状态

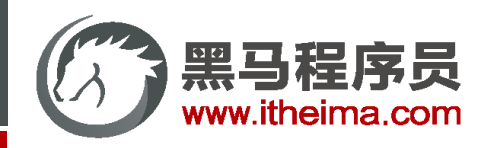

# 安装Git

#### 步骤-windows:

- 1. 根据操作系统类型下载安装包
- 2. 双击安装
- 3. 全部使用默认设置
- 4. 通过鼠标右键确认安装结果

#### 步骤-mac:

- 1. <u>下载</u>安装包
- 2. 双击安装 (调整安全性设置)
- 3. 终端输入 git --version 确认安装

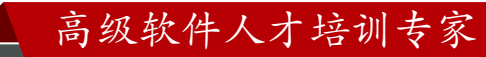

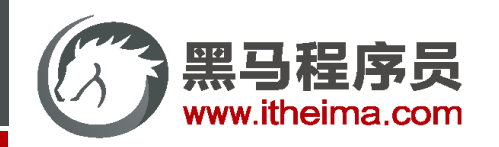

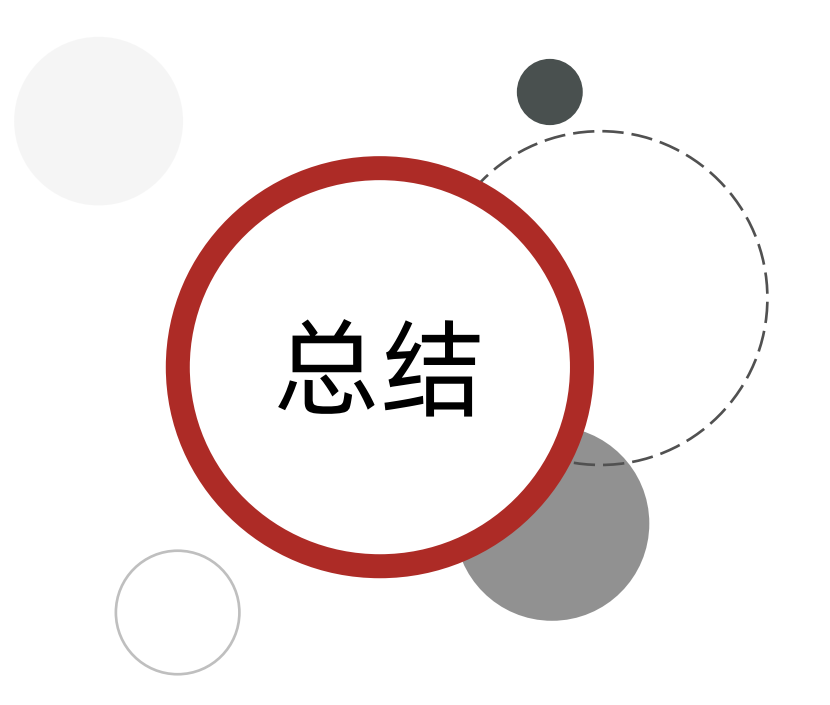

- 1. Git是一个版本控制系统
- 2. 版本控制系统:

记录,查看,切换

#### 3. 如何确认Git安装成功:

| + | 新建文件夹(N)               |   |
|---|------------------------|---|
|   | 查看(V)                  | > |
|   | 排序方式(O)                | > |
|   | 刷新(E)                  |   |
| 2 | PowerShell 7           | > |
| × | 使用 Visual Studio 打开(V) |   |
|   | Git GUI Here           |   |
|   | Git Bash Here          |   |
| X | 通过 Code 打开             |   |
|   | 粘贴(P)                  |   |
|   | 新建(W)                  | > |
|   | 显示设置(D)                |   |
|   | 个性化(R)                 |   |

[hulinghao@hulinghaodeMBP2 ~ % git --version git version 2.15.0 hulinghao@hulinghaodeMBP2 ~ %

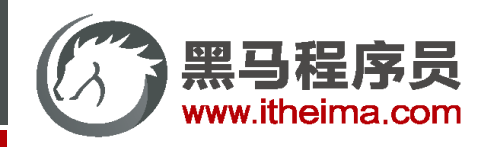

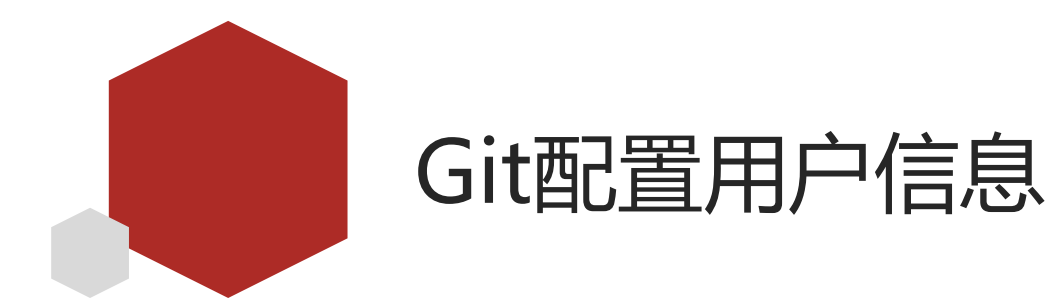

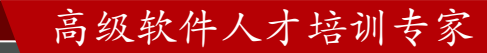

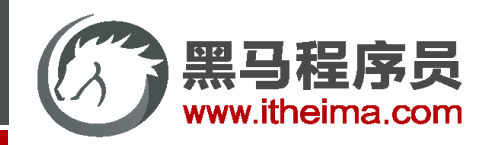

# Git配置用户信息

<u>文档地址:</u> 安装完 Git 之后, 要做的第一件事就是设置你的用户名和邮件地址。因为每一个 Git 提交都会使用这些信息

#### 配置命令:

- 1. git config --global user.name "用户名"
- 2. git config --global user.email 邮箱地址
- 3. 注: 使用提前注册好的Gitee的用户名和邮箱

#### 查看配置:

- 1. git config --list
- 2. 注: 信息太多可以输入 q 退出

#### 输入方式:

- 1. windows: 打开 git bash 输入
- 2. mac: 打开 <mark>终端</mark> 输入

| mit faf8d7574bf9a08e0117188bf12084600b9ea387 (HEAD -> main)<br>chor: autumnfish <517729329@qq.com><br>ce: Tue Mar 14 10:41:59 2023 +0800 |  |
|----------------------------------------------------------------------------------------------------|--|
| 添加 <b>js</b> 并整合到首页                                                                                                    |  |
| m <mark>it 5facf79e1581c95f76fa5282825d3c35dc29fe67</mark><br>chor: autumnfish <517729329@qq.com><br>ce: Tue Mar 14 10:41:03 2023 +0800  |  |
| 添加样式并整合到首页                                                                                                    |  |
| mit c9f1acb59afe01a2eedd300cf81ef9218b11cc07<br>hor: autumnfish <517729329@qq.com>                                                       |  |

创建首页并添加默认结构

14 10:39:19 2023

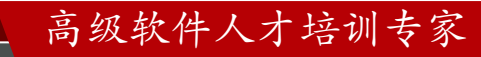

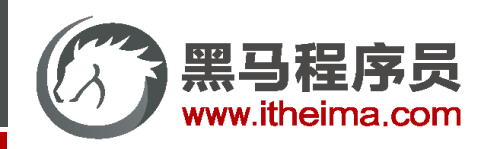

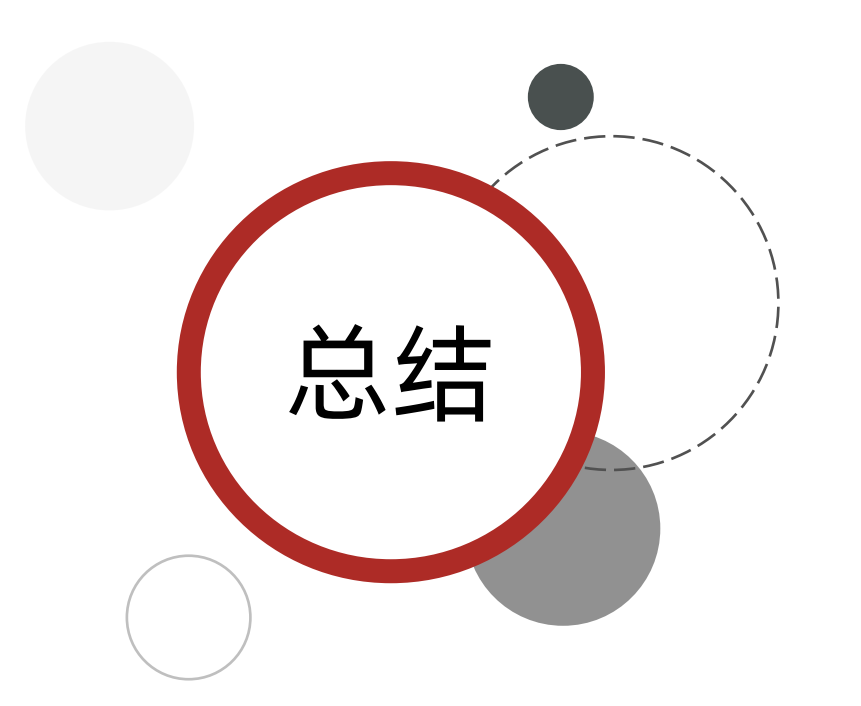

# 1. Git配置用户信息

git config --global user.name "用户名" git config --global user.email 邮箱地址

# 2. 查看配置

git config --list 信息太多使用 输入 q 退出

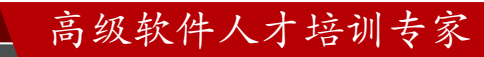

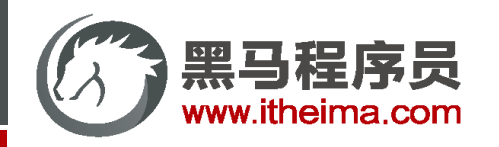

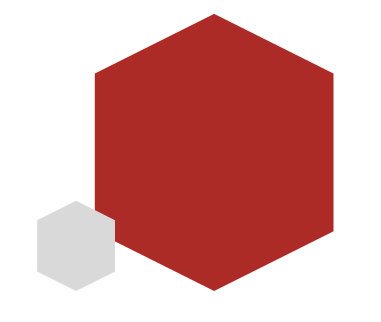

# 本地初始化Git仓库

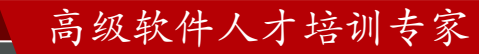

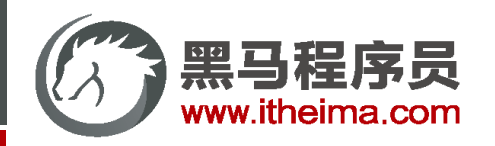

# 获取Git仓库

- <u>文档地址</u>:通常有两种获取 Git 项目仓库的方式
- 1. 将 尚未进行版本控制 的本地目录 转为 Git仓库(初始化仓库)
- 2. 从其他服务器 <mark>克隆</mark> 一个已存在的Git仓库

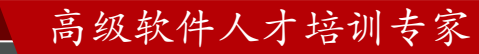

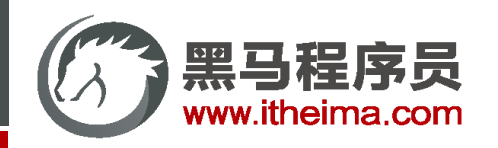

高级软件人才培训专家

# 本地初始化Git仓库

### 步骤:

- 1. 创建新文件夹并在该文件夹下打开:
  - 1. windows: git bash
  - 2. mac: 终端
- 2. 输入命令 git init

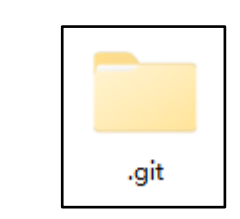

#### 注意:

- 1. windows: 需要设置<mark>显示隐藏文件</mark>
- 2. mac: 快捷键 Command + Shift + . 切换隐藏文件显示

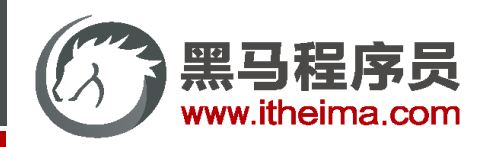

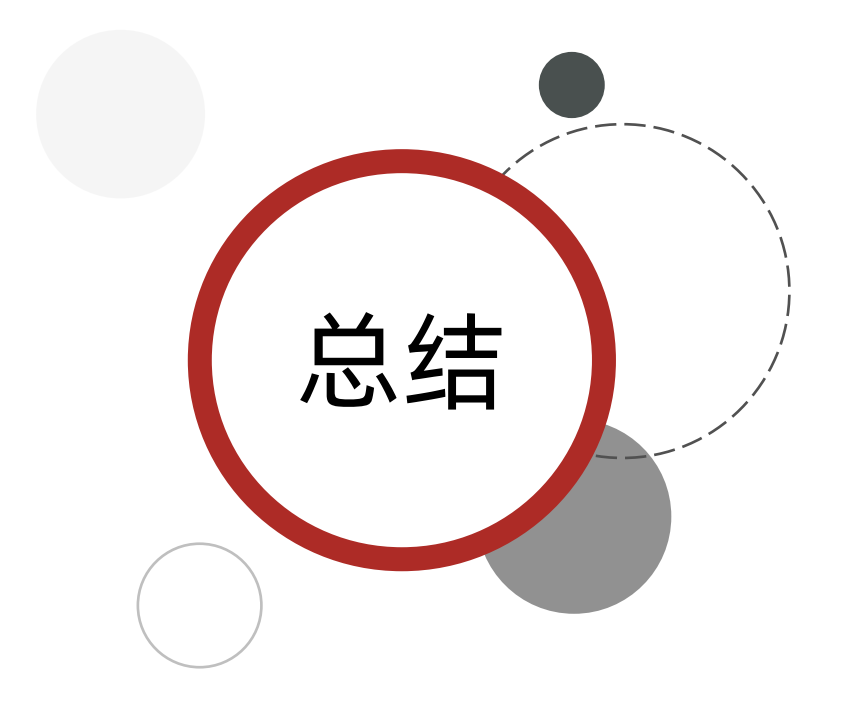

1. 通常有两种获取Git仓库的方式:

将 尚未进行版本控制 的本地目录 转为 Git仓库(初始化仓库) 从其他服务器 克隆 一个已存在的Git仓库

高级软件人才培训专家

- 本地初始化Git仓库的步骤:
   在本地目录打开git bash(终端)
   执行命令 git init
- 3. 如何显示 .git 隐藏文件夹:

windows: 设置显示隐藏文件 mac: Command + Shift + .

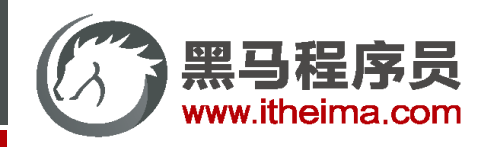

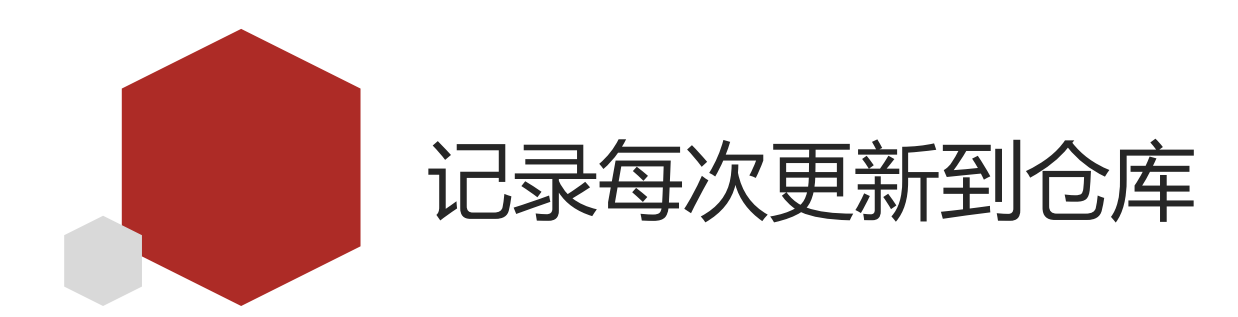

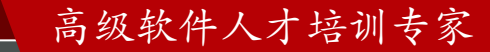

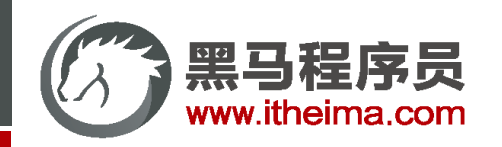

# 记录每次更新到仓库

<u>文档地址:</u>每当完成了一个阶段的目标,想要记录下它时,就将它提交到仓库。

#### 核心操作:

- 1. 工作区开发
- 2. 将修改后的文件添加到暂存区
- 3. 将暂存区的文件记录到版本库

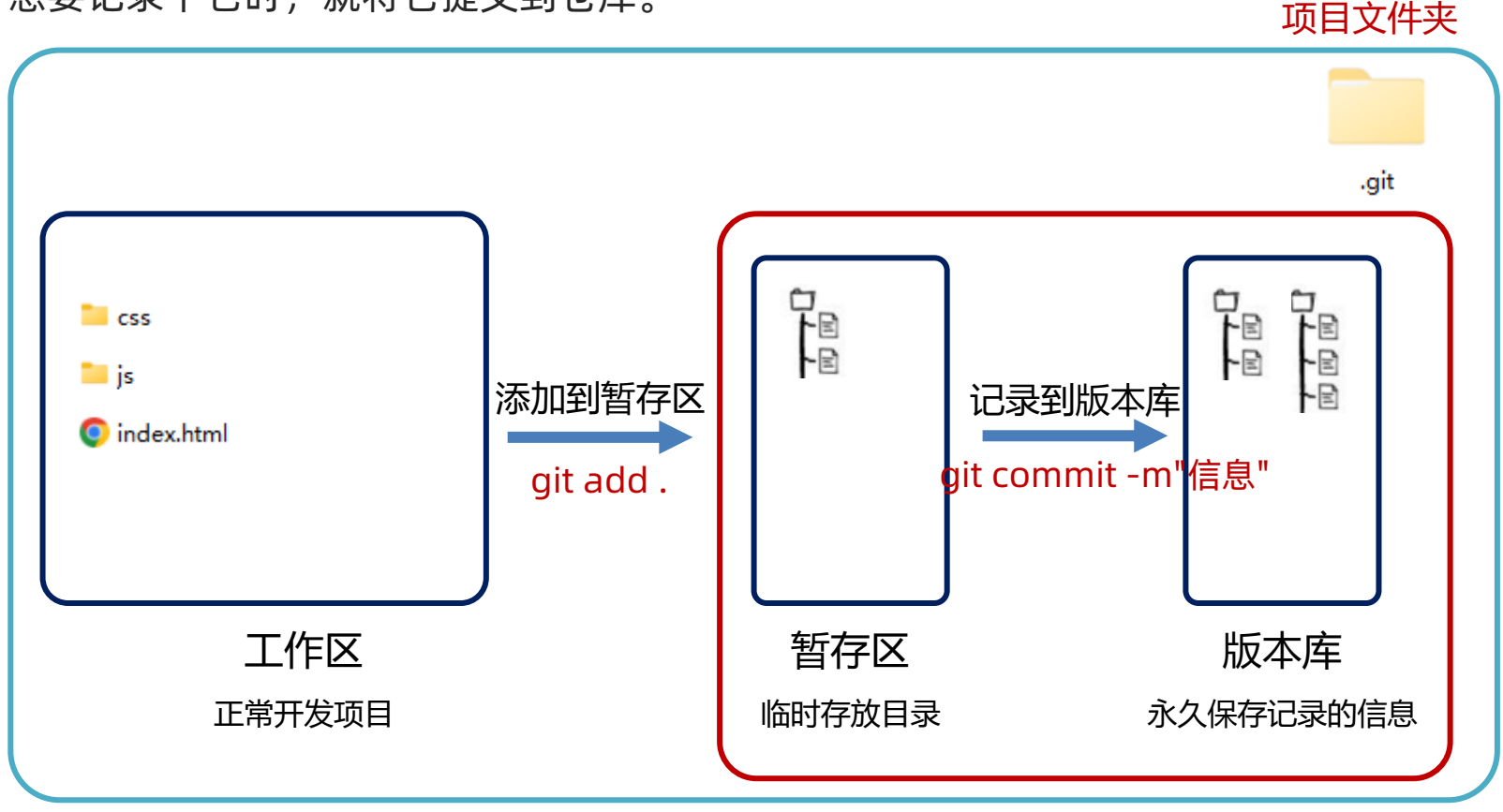

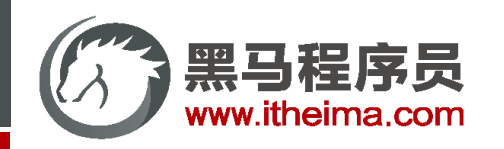

# 记录每次更新到仓库

### 核心操作及命令:

#### 1. 工作区开发

项目文件夹

- 将修改后的文件添加到暂存区 git add.
- 3. 将暂存区的文件记录到版本库 git commit -m"信息"

注意:

在项目文件夹下打开 git bash (终端)

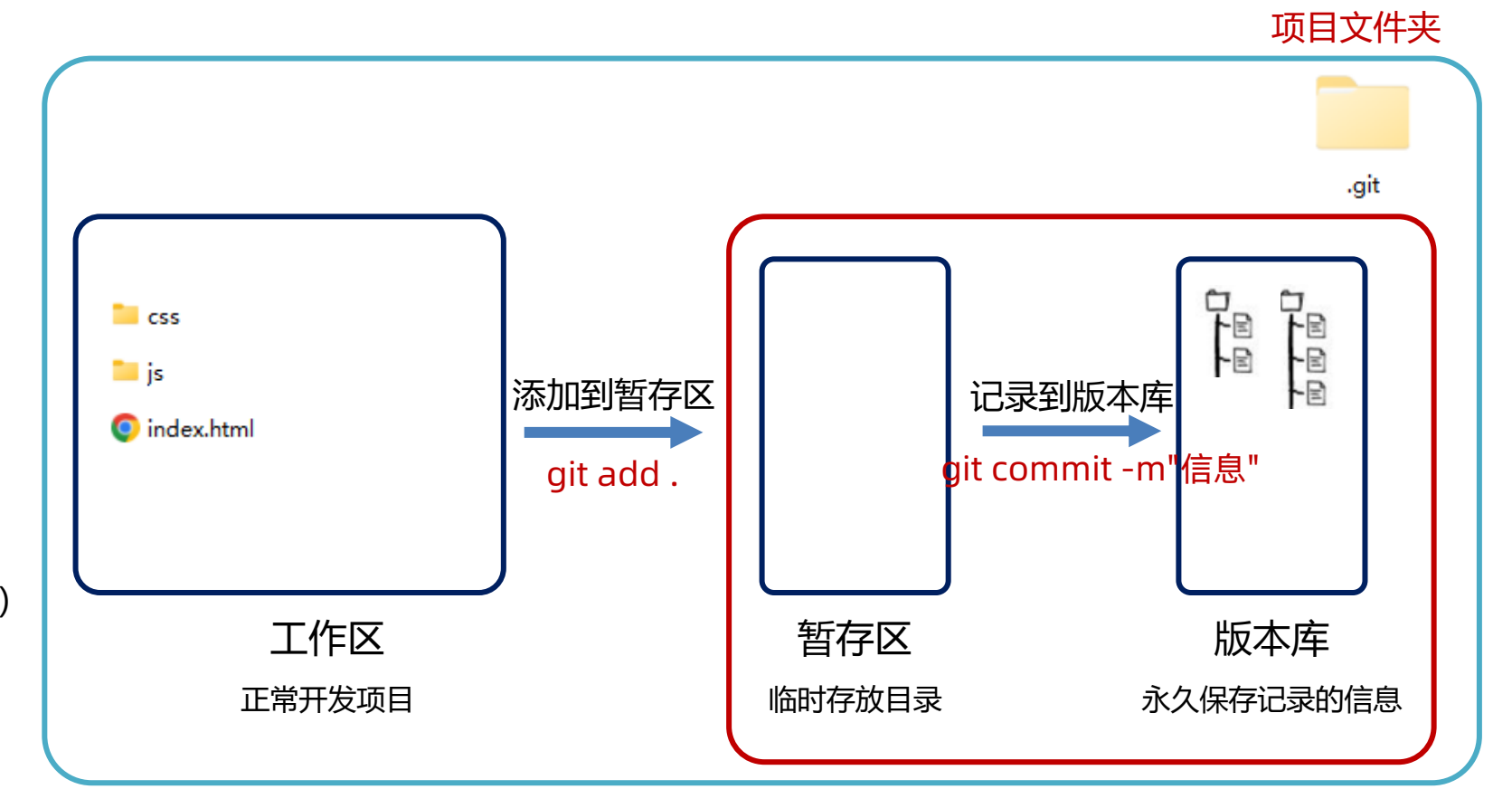

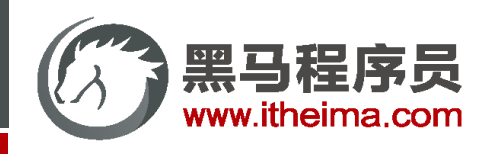

需求

实现页面效果,并用Git记录每一次操作 参考步骤:

- 1. 创建新文件夹并初始化仓库
- 2. 创建首页并添加结构 (Git记录)
- 3. 创建css并编写样式 (Git记录)
- 4. 创建js并编写逻辑 (Git记录)

核心操作:

高级软件人才培训专家

工作区开发 → 添加到暂存区 git add .→ 记录到版本库 git commit -m"信息"

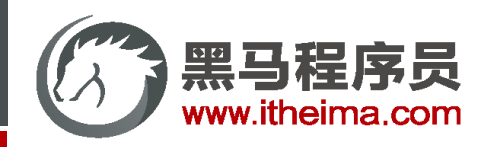

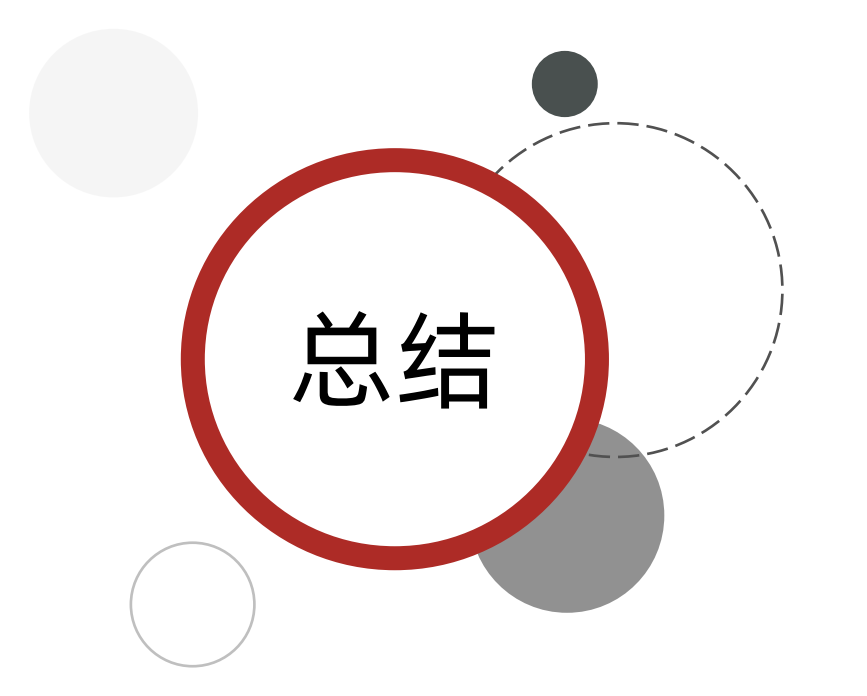

- 1. 使用Git进行版本控制的项目中的3个区: 工作区、暂存区、版本库
- 2. 记录每次更新到仓库的核心操作:
  - 工作区开发→添加到暂存区 →记录到版本库 工作区开发→ git add . → git commit -m"信息"

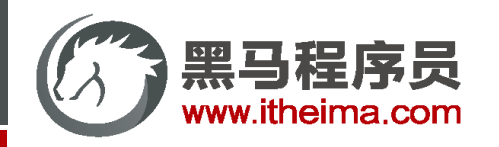

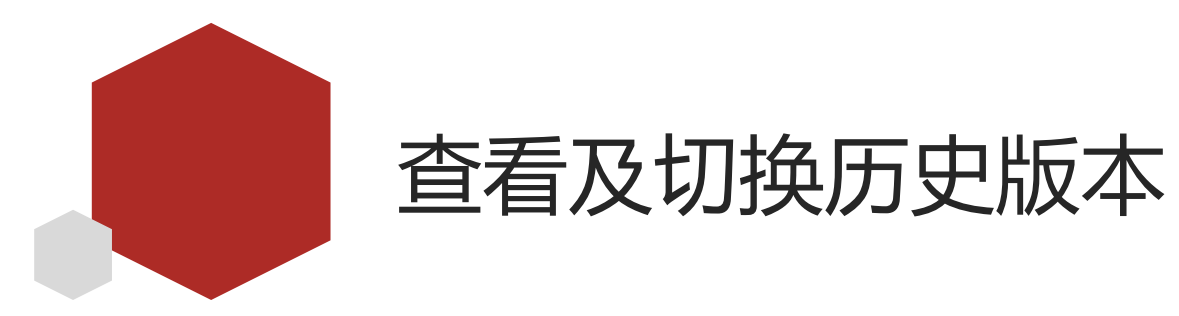

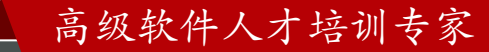

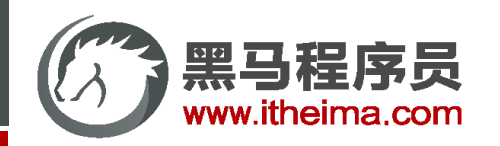

# 查看及切换历史版本

#### 核心操作及命令:

1. <u>查看历史版本</u>

git log --oneline

git log

2. <u>切换历史版本</u>

git reset --hard 版本号

### 拓展命令:

1. git bash (终端) 清屏:

#### clear

#### 2. 查看完整历史

git reflog

| 1315c35 | <b>(HEAD -&gt; main)</b> 创建 <b>js</b> 并编写逻辑 |
|---------|---------------------------------------------|
| 79d2ce5 | 创建css并编写样式                                  |
| be3769b | 创建首页并添加结构                                   |

#### 测试:

- 1. 查看上一节项目记录的历史版本
- 2. 切换历史版本

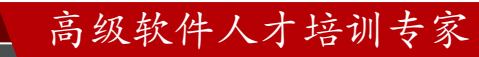

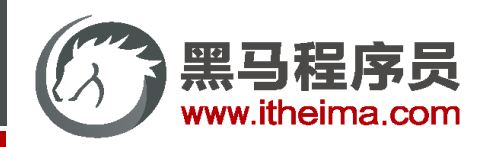

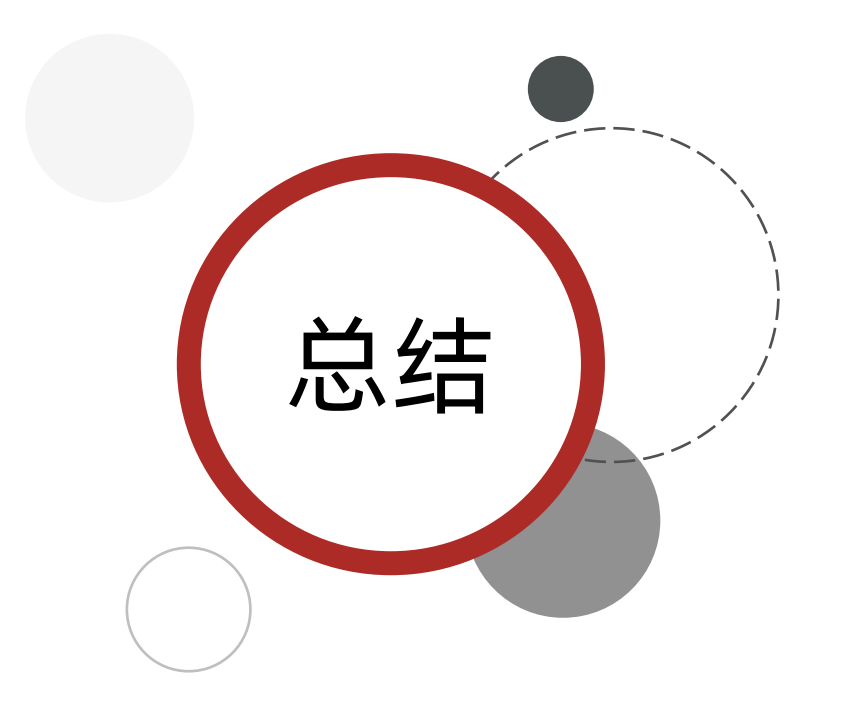

- 1.查看历史版本的命令: git log --oneline 、git log
- 2. 切换历史版本的命令: git reset --hard 版本号
- 3. 拓展命令:

clear(清屏)、git reflog(查看完整历史)

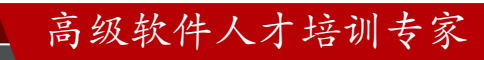

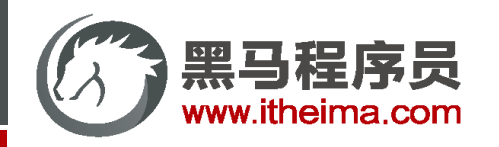

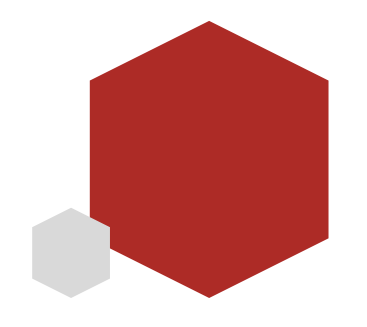

# Git忽略文件和查看文件状态

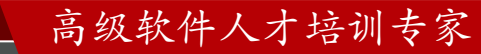

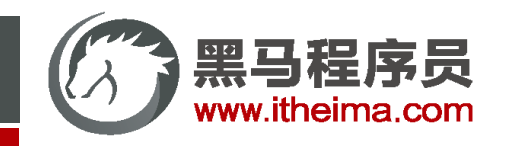

# Git忽略文件

<u>文档地址</u>: 我们总会有些文件无需纳入 Git 的管理,也不希望它们总出现在未跟踪文件列表。通常都是些自动生成的文件,比如日志文件,或者编译过程中创建的临时文件等。在这种情况下,我们可以创建一个名为.gitignore 的文件,列出要忽略的文件

# 这里演示的部分语法
# #之后的内容是注释 会被Git忽略
# 忽略 info.txt 文件
info.txt

# 忽略 .vscode/ 目录下所有的文件 .vscode

# 忽略目录下所有.md结尾的文件 \*.md

# 会忽略 doc/目录下扩展名为txt的文件 doc/\*.txt

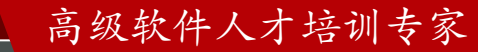

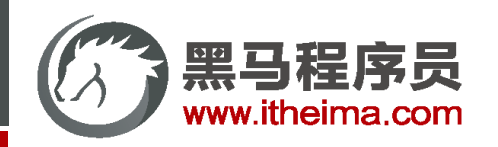

# 检查文件状态

文档地址:可以用 git status 命令查看哪些文件处于什么状态。

- 1. 红色: 工作区有文件更改
- 2. 绿色: 暂存区有文件更改
- 3. nothing to commit: 没有任何文件更改

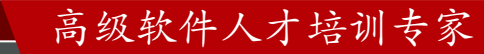

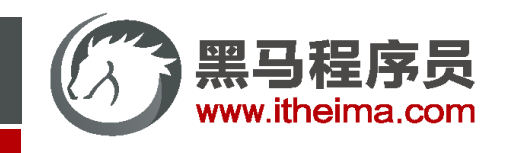

需求

修改VSCode<mark>工作区</mark>设置,设置<mark>失去焦点时</mark>自动保存文件,并通过 .gitignore 让Git忽略工作区设置

参考步骤:

- 1. 创建新文件夹并初始化仓库,VSCode打开文件夹 (git status)
- 2. 调整VSCode工作区设置,开启失去焦点自动保存文件并测试(git status)
- 3. 创建 .gitignore 并配置忽略生成的工作区设置 (git status)
- 4. 使用Git记录,记录的过程中查看文件状态

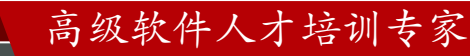

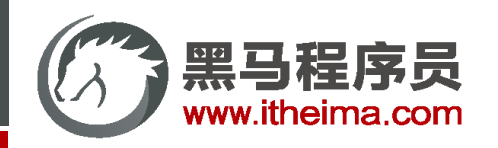

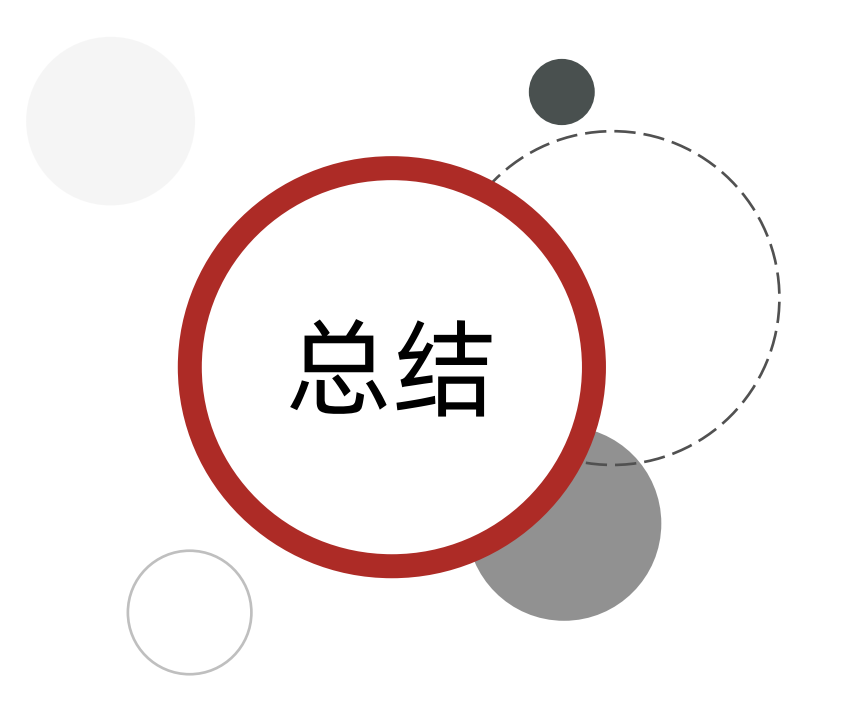

1. Git设置忽略文件需要创建的文件是:

.gitignore

2. .gitignore文件的常用语法:

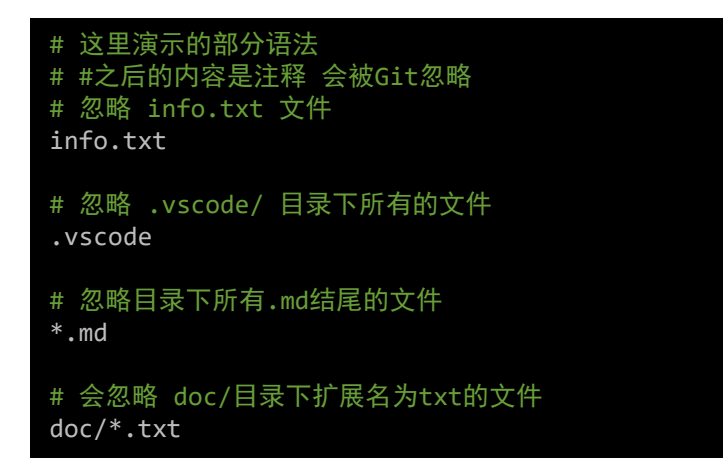

查看文件状态的命令是: git status
 红色、绿色、nothing to commit

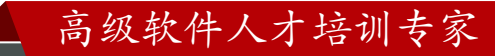

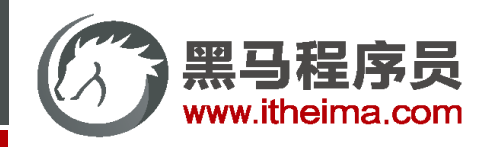

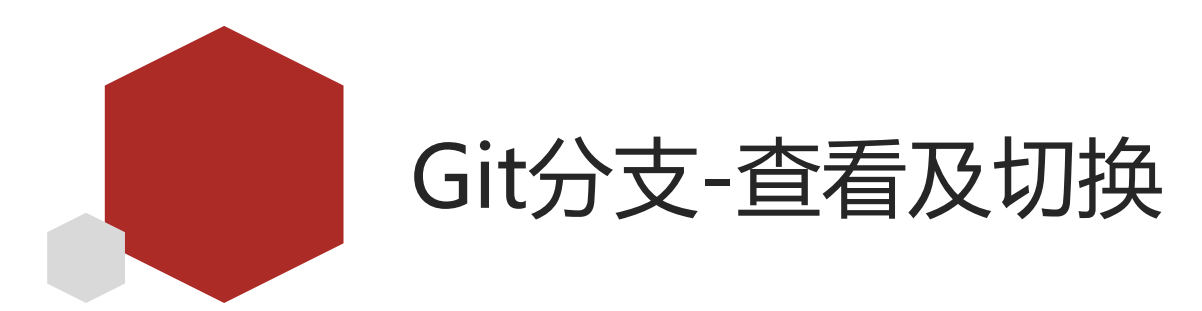

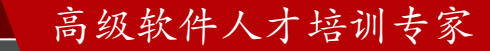

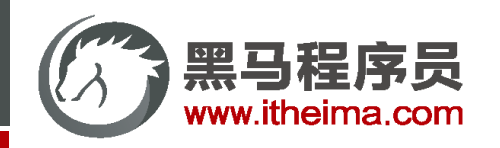

Git分支

<u>文档地址:</u>使用分支意味着你可以把你的工作从开发主线上分离开来,以免影响开发主线。

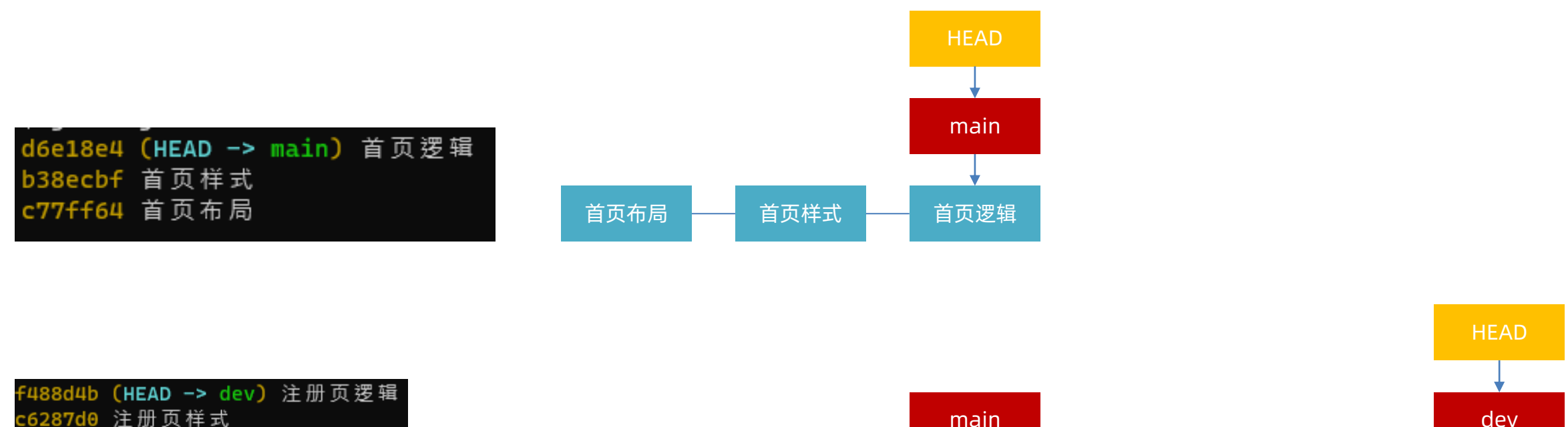

 6287d0 注册页样式
 main
 dev

 701a92 注册页结构

 dev

 6e18e4 (main) 首页逻辑

 </t

注意: Git初始化仓库之后默认使用的分支名是 main(早期是 master),默认分支名不相同,不影响后续操作

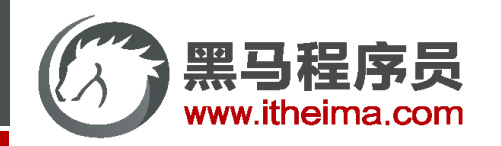

Git分支-常用操作

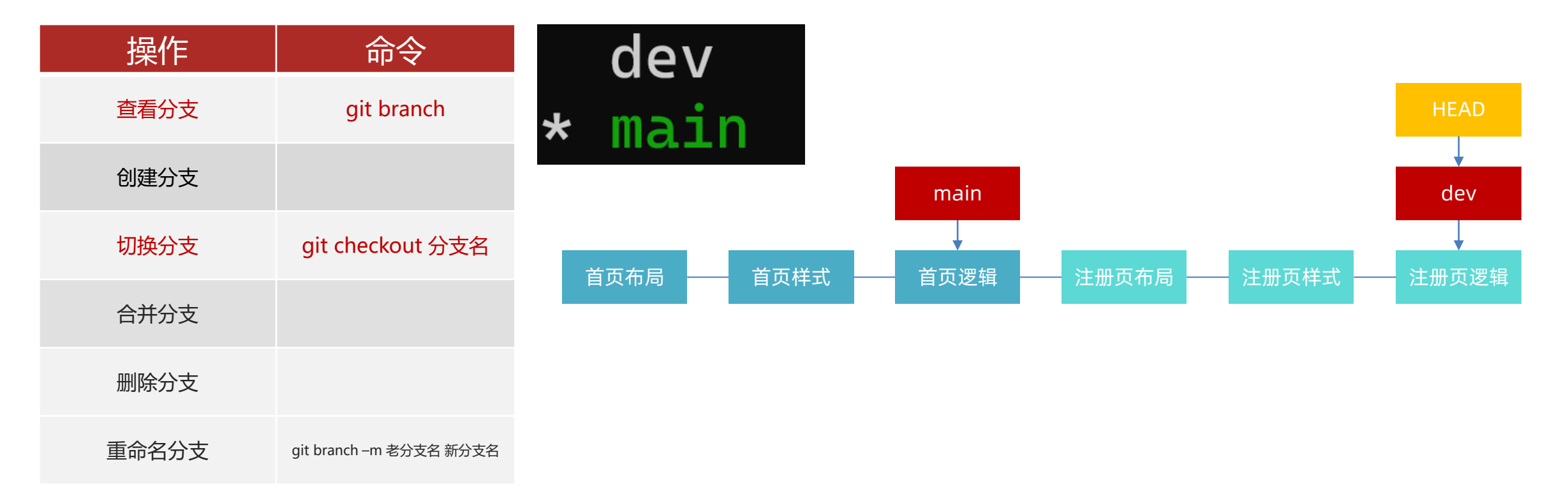

#### **注意:** 命令执行的位置, 如非特殊说明, 均为项目<mark>根目录</mark>

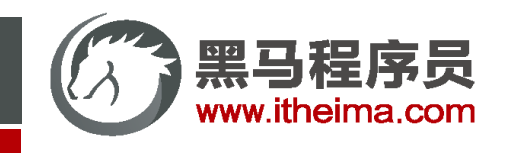

需求

基于提供的Git仓库,测试 查看分支 和 切换分支 的命令

| 操作    | 命令                      |
|-------|-------------------------|
| 查看分支  | git branch              |
| 创建分支  |                         |
| 切换分支  | git checkout 分支名        |
| 合并分支  |                         |
| 删除分支  |                         |
| 重命名分支 | git branch –m 老分支名 新分支名 |

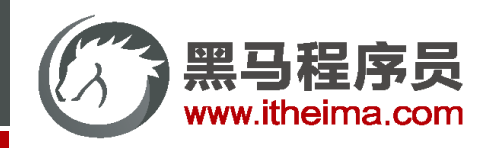

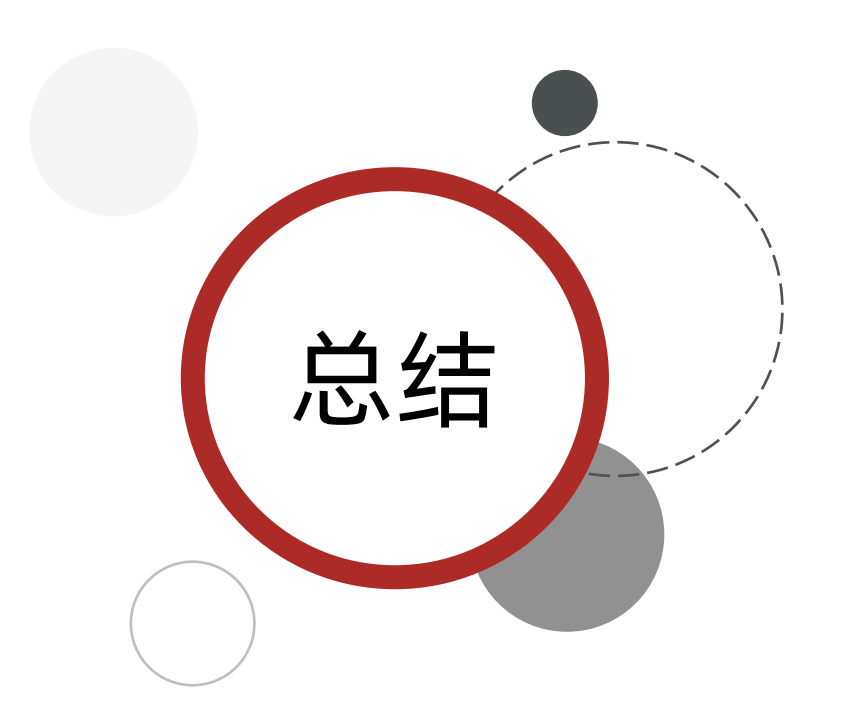

1. Git分支:

把工作从开发主线分离,以免影响开发主线

2. 操作命令:

| 操作    | 命令                      |
|-------|-------------------------|
| 查看分支  | git branch              |
| 创建分支  |                         |
| 切换分支  | git checkout 分支名        |
| 合并分支  |                         |
| 删除分支  |                         |
| 重命名分支 | git branch –m 老分支名 新分支名 |

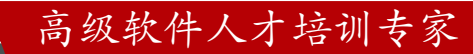

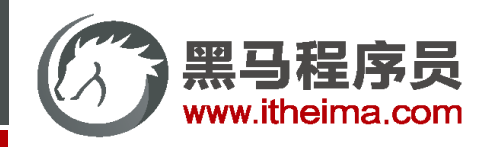

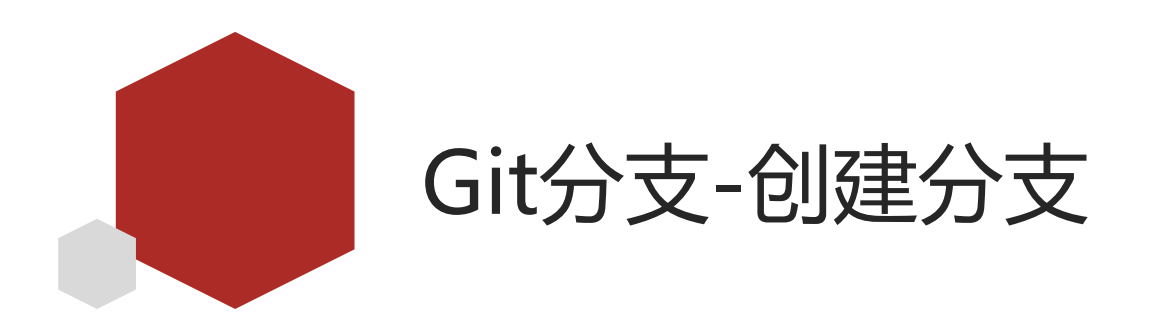

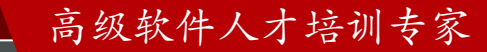

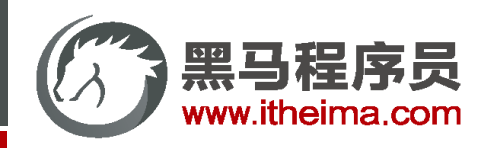

创建分支

创建分支就是创建了一个新的可以移动的指针,默认的指向和原分支一样

| 操作    | 命令                      |           |
|-------|-------------------------|-----------|
| 查看分支  | git branch              |           |
| 创建分支  | git branch 新分支名         | commit1 - |
| 切换分支  | git checkout 分支名        |           |
| 合并分支  |                         |           |
| 删除分支  |                         |           |
| 重命名分支 | git branch –m 老分支名 新分支名 |           |

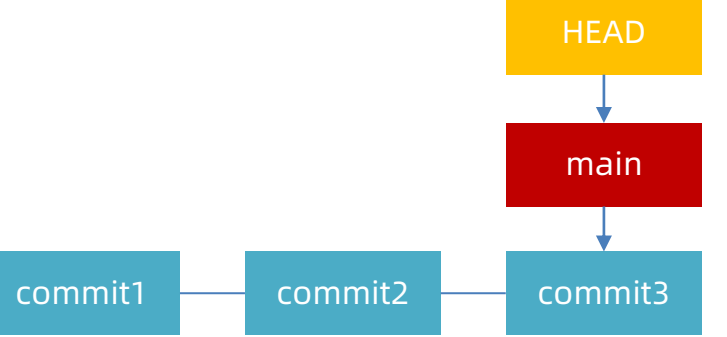

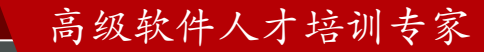

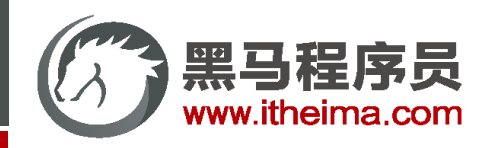

创建分支

创建分支就是创建了一个新的可以移动的指针,默认的指向和原分支一样

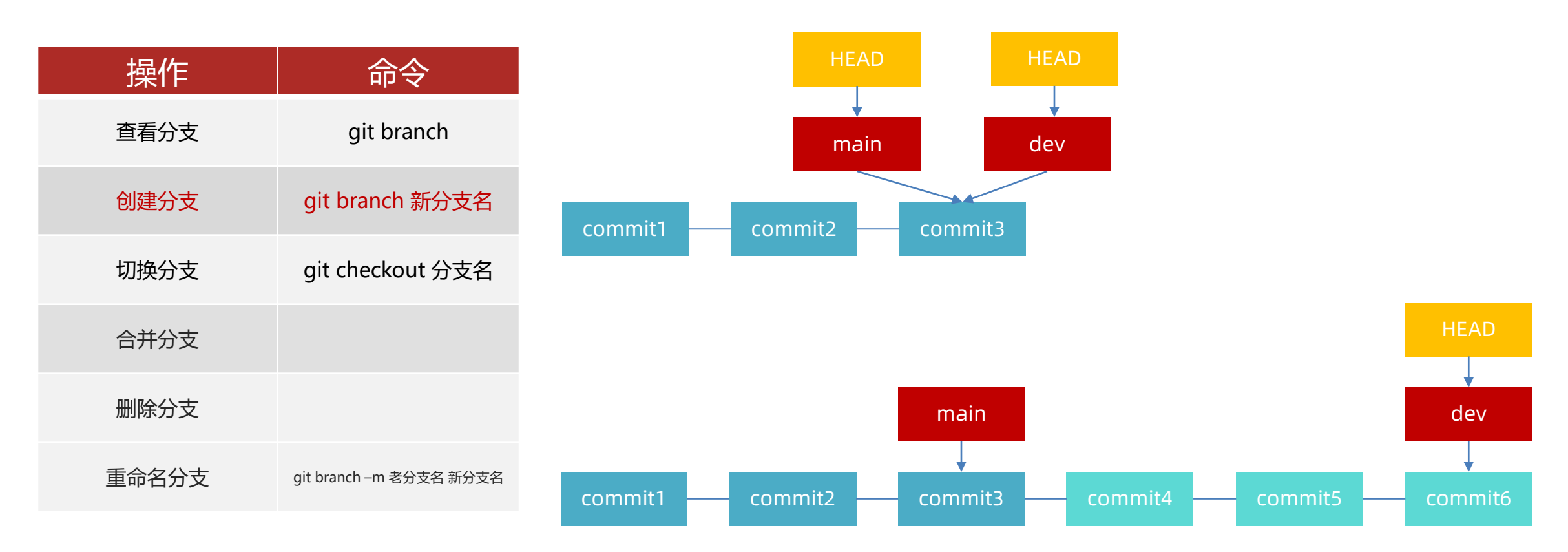

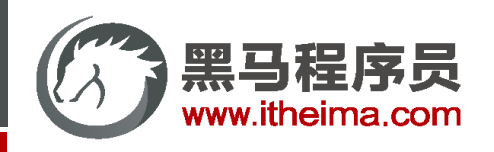

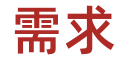

基于提供的Git仓库,<mark>创建并切换到</mark>新的分支(dev),并实现功能

参考步骤:

- 1. 创建并切换分支 (dev)
- 2. 实现注册页布局、样式、逻辑,并记录

| 操作    | 命令                      |
|-------|-------------------------|
| 查看分支  | git branch              |
| 创建分支  | git branch 新分支          |
| 切换分支  | git checkout 分支名        |
| 合并分支  |                         |
| 删除分支  |                         |
| 重命名分支 | git branch –m 老分支名 新分支名 |

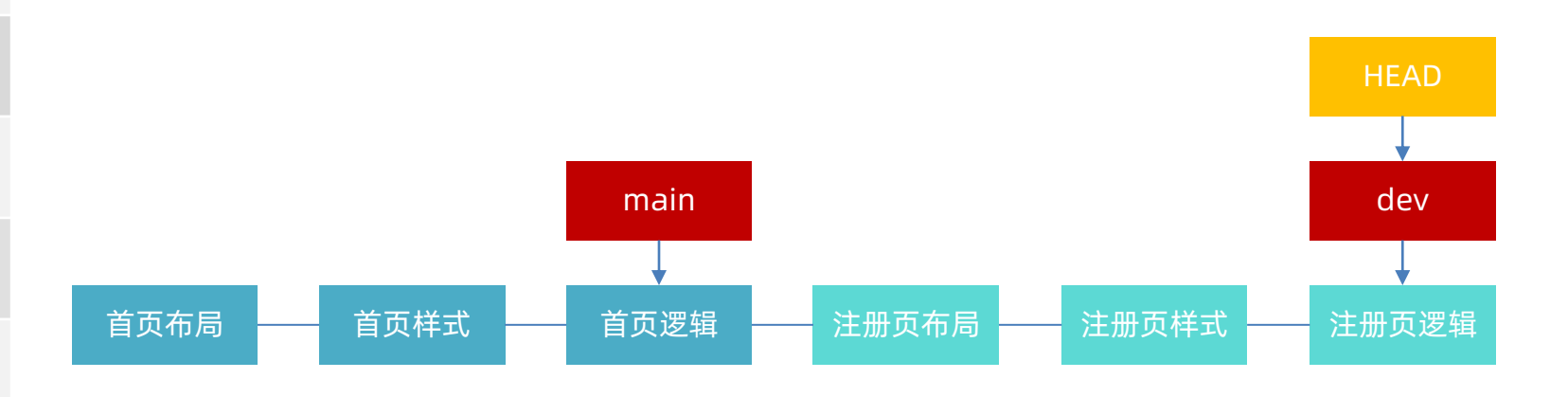

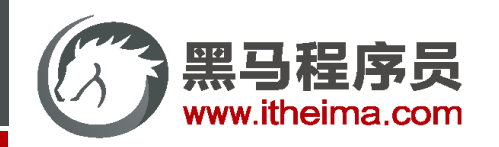

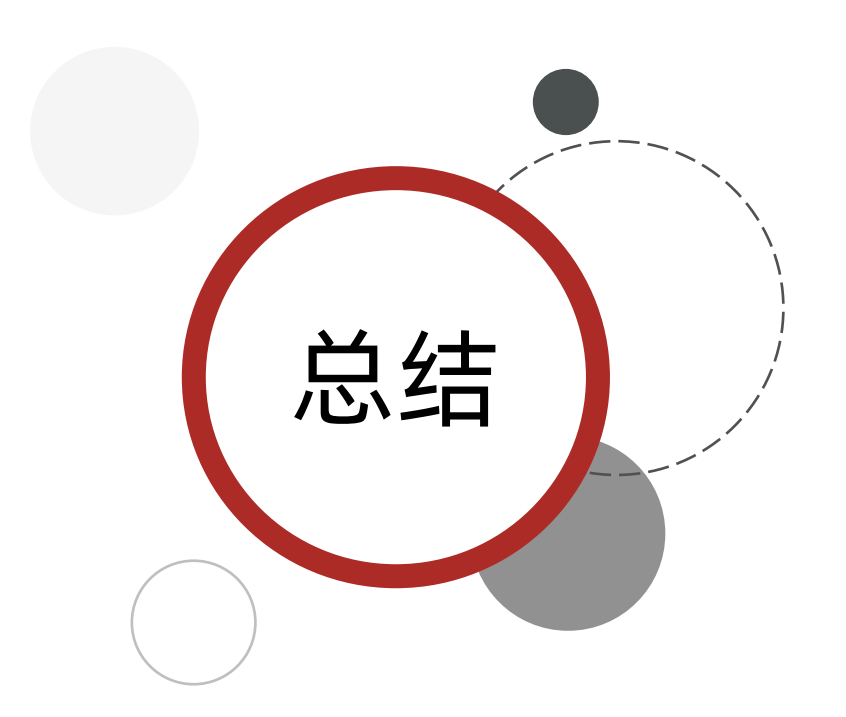

1. 创建分支:

创建一个新可以移动的指针,默认指向和原分支相同

2. 操作命令:

| 操作    | 命令                      |
|-------|-------------------------|
| 查看分支  | git branch              |
| 创建分支  | git branch 新分支名         |
| 切换分支  | git checkout 分支名        |
| 合并分支  |                         |
| 删除分支  |                         |
| 重命名分支 | git branch –m 老分支名 新分支名 |

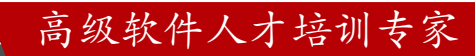

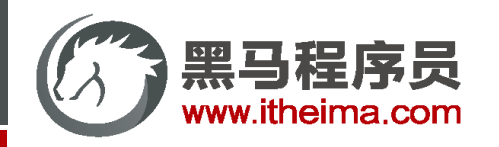

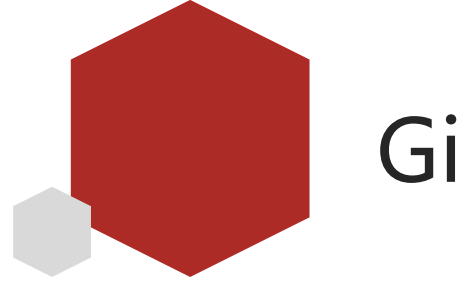

# Git分支-合并及删除分支

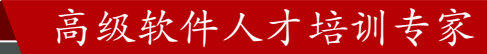

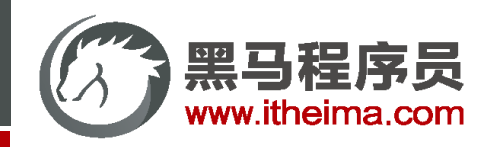

# 合并及删除分支

合并分支可以将某个分支上的所有commit,并到当前分支的commit

合并完毕之后,可以删除多余分支

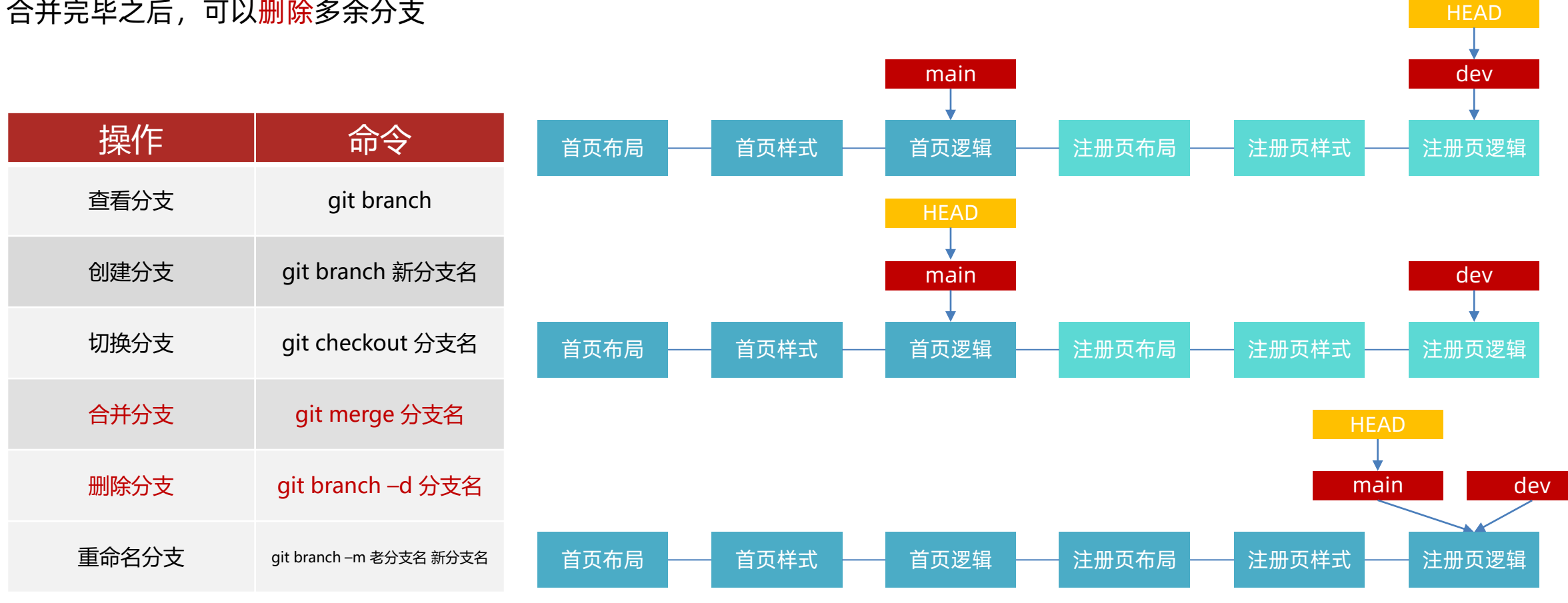

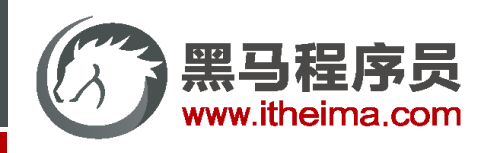

需求

参考步骤:

#### 将上一节Git仓库中的 dev 分支 合并到 main 分支,并删除 dev 分支

| 参考步骤: |                         | 操作   | 命令    |                       |                 |
|-------|-------------------------|------|-------|-----------------------|-----------------|
| 1.    | <mark>切换</mark> 到main分支 |      | 查看分支  | git branch            |                 |
| 2.    | <mark>合并</mark> dev分支   | - 1  | 创建分支  | git branch 新分支行       | 5               |
| 3.    | 删除dev分支                 |      | 切换分支  | git checkout 分支行      | 3               |
|       |                         |      | 合并分支  | git merge 分支名         |                 |
|       |                         |      | 删除分支  | git branch –d 分支      | 名               |
|       |                         |      | 重命名分支 | git branch –m 老分支名 新分 | 5名              |
|       |                         |      |       |                       |                 |
|       |                         | 首页布局 |       | 首页逻辑 —— 注册            | 页布局 —— 注册页样式 —— |

高级软件人才培训专家

HEAD

main

注册页逻辑

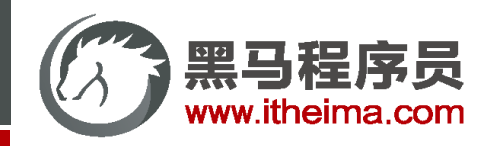

1. Git合并分支:

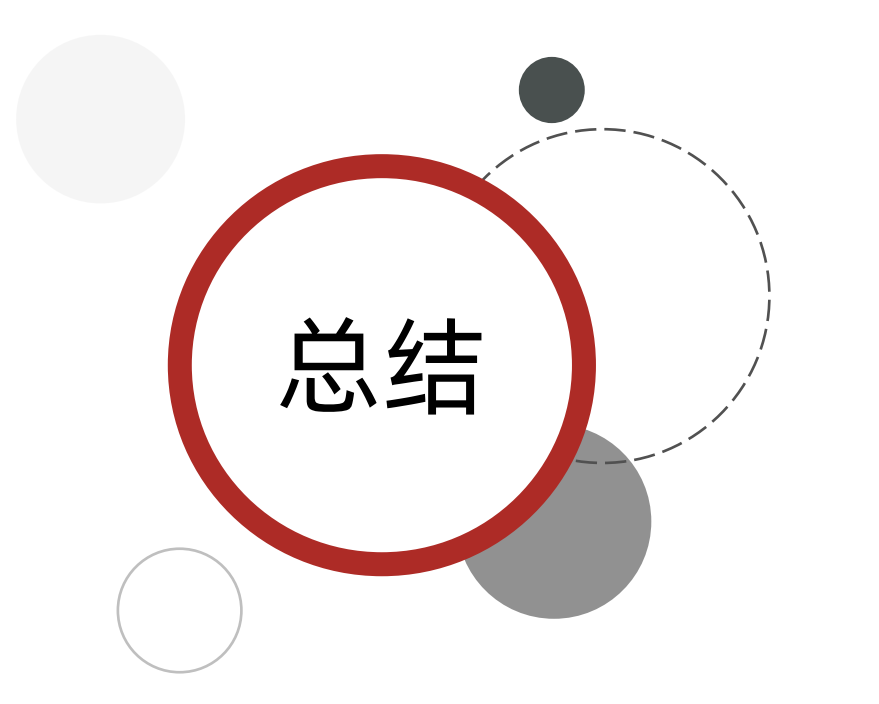

| 某个分支上的所有 <mark>commit</mark> ,并到当前分支的 <mark>commit</mark> 上 |      |      |       | HEAD  |       |
|-------------------------------------------------------------|------|------|-------|-------|-------|
|                                                             |      | main |       |       | dev   |
| 首页布局                                                        | 首页样式 | 首页逻辑 | 注册页布局 | 注册页样式 | 注册页逻辑 |

| 2. | 删除分支:         | 操作    | 命令                      |
|----|---------------|-------|-------------------------|
|    | 合并之后,可以删除多余分支 | 查看分支  | git branch              |
| 3. | 探作命令:         | 创建分支  | git branch 新分支名         |
|    |               | 切换分支  | git checkout 分支名        |
|    |               | 合并分支  | git merge 分支名           |
|    |               | 删除分支  | git branchd 分支名         |
|    |               | 重命名分支 | git branch –m 老分支名 新分支名 |

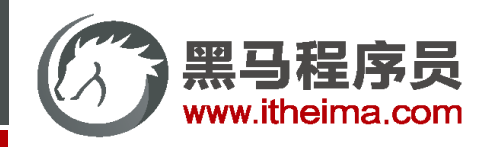

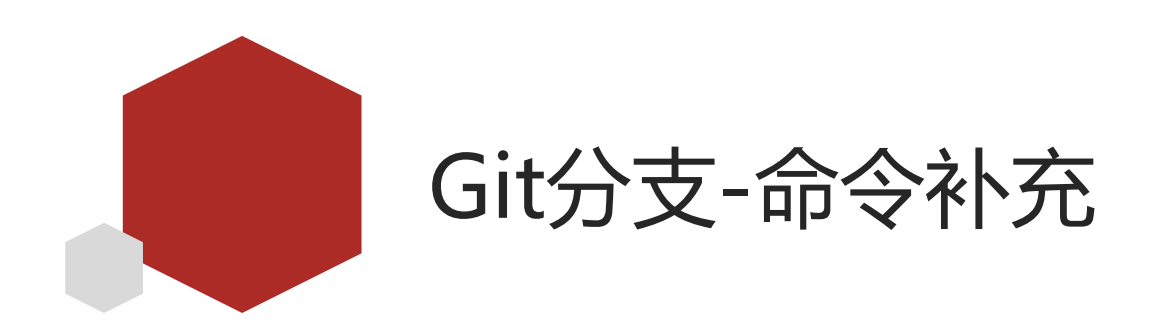

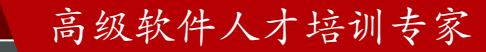

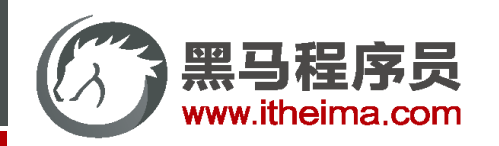

Git分支-命令补充

| 操作      | 命令                      |
|---------|-------------------------|
| 查看分支    | git branch              |
| 创建分支    | git branch 新分支名         |
| 切换分支    | git checkout 分支名        |
| 创建+切换分支 | git checkout -b 新分支名    |
| 合并分支    | git merge 分支名           |
| 删除分支    | git branchd 分支名         |
| 强制删除分支  | git branchD 分支名         |
| 重命名分支   | git branch –m 老分支名 新分支名 |

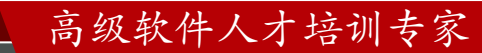

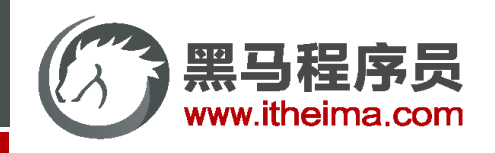

高级软件人才培训专家

需求

| 基于提供的Git仓库(main分支+3次commit),测试补充的命令                    | 操作      | 命令                      |  |
|--------------------------------------------------------|---------|-------------------------|--|
| 参考步骤:                                                  | 查看分支    | git branch              |  |
| 1. <mark>创建并切换到test分支</mark>                           | 创建分支    | git branch 新分支名         |  |
| 2. <b>写2个</b> 功能,比如注册页 <mark>布局、样式</mark> 并记录          |         |                         |  |
| 3. 切换到 <mark>main</mark> 分支,并 <mark>强制删除</mark> test分支 | 切换分支    | git checkout 分支名        |  |
| HEAD                                                   | 创建+切换分支 | git checkout -b 新分支名    |  |
| main test                                              | 合并分支    | git merge 分支名           |  |
| commit1 <u>commit2</u> commit3 <u>commit4</u> commit5  | 删除分支    | git branchd 分支名         |  |
| HEAD                                                   | 强制删除分支  | git branch -D 分支名       |  |
|                                                        | 重命名分支   | git branch –m 老分支名 新分支名 |  |
| commit i commit 2 commit 3                             |         |                         |  |

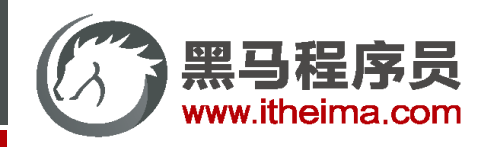

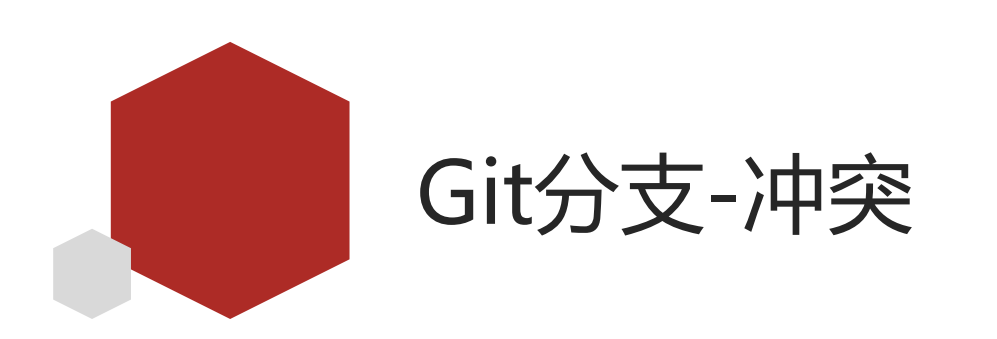

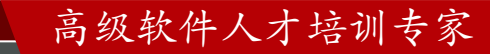

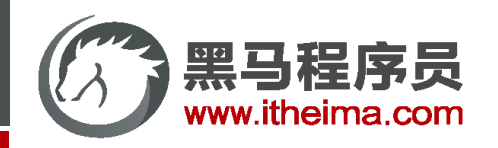

Git分支-冲突

<u>文档地址:</u>如果你在两个不同的分支中,对同一个文件的同一个部分进行了不同的修改,Git 就没法干净的合并它们。

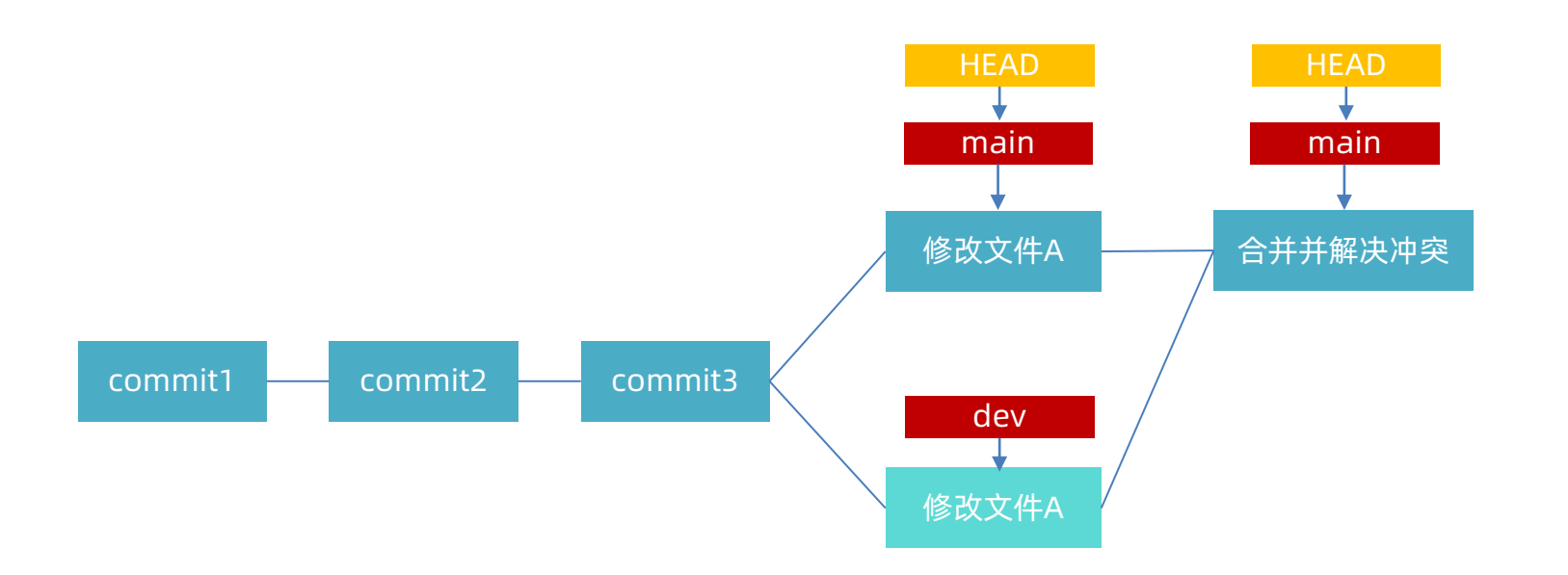

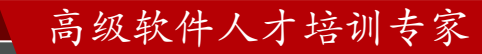

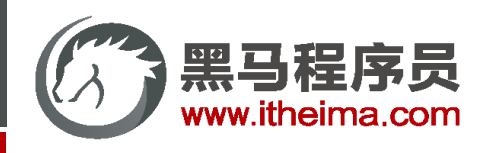

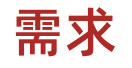

基于提供的Git仓库和参考步骤测试合并时出现的冲突, 解决冲突并记录参考步骤:

- 1. 分别在在dev和main分支修改index.js文件(不同分支,相同文件,相同位置,不同修改)
- 2. 将dev分支合并到main分支
- 3. 根据VSCode的提示解决冲突并记录

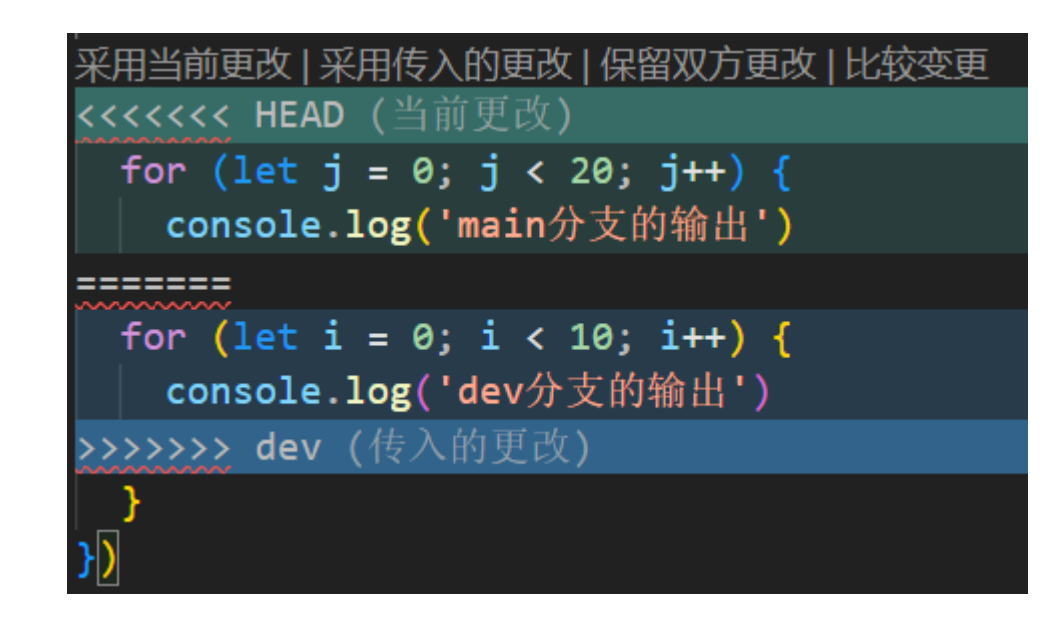

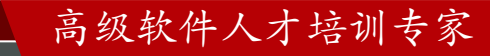

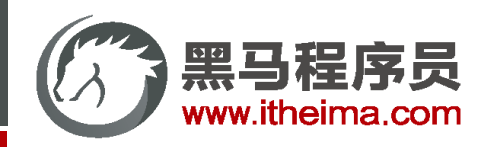

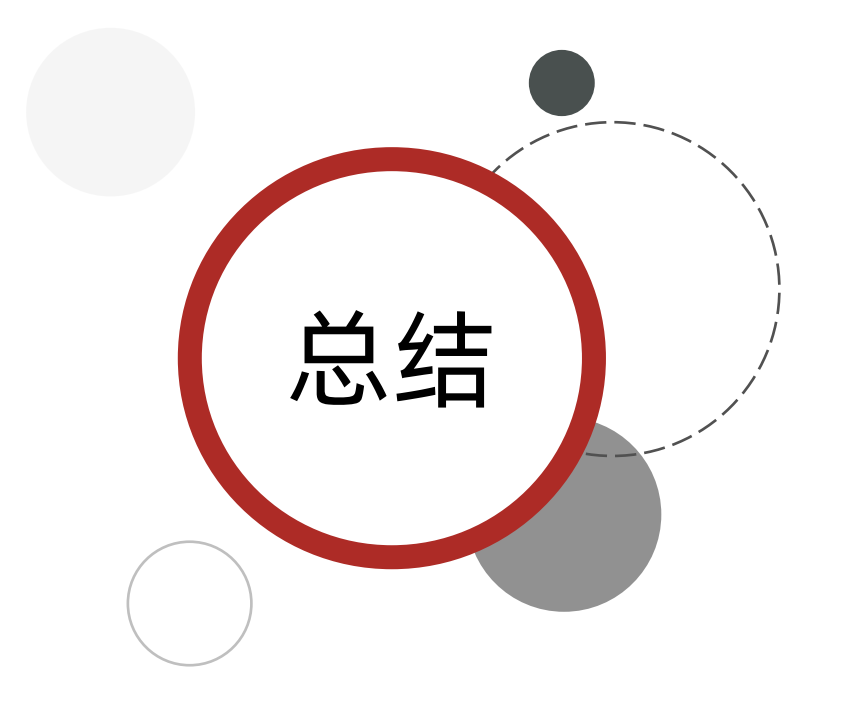

1. 合并分支时为何会出现冲突:

不同分支,相同文件,相同位置,不同修改

# 2. 如何根据提示解决冲突:

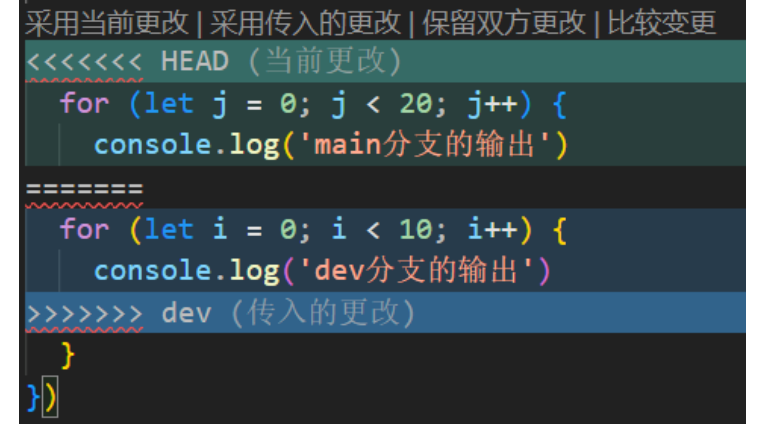

3. 解决冲突之后<mark>使用Git记录</mark>

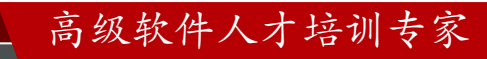

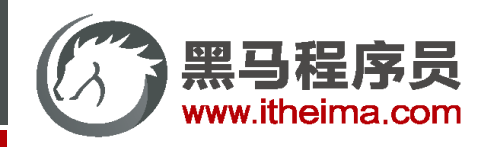

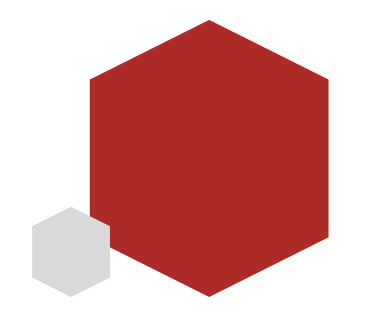

# 黑马就业数据平台-项目演示

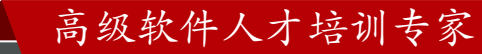

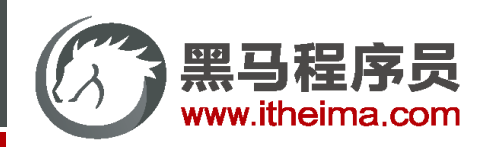

# 项目模块

| 传智教育-注册           |      |
|-------------------|------|
| 账号                |      |
| ら<br>清输入账号        |      |
| 密码                | 忘记密码 |
| ☞ 请输入密码           | 0    |
| 注册 →              |      |
| 已经注册? <b>去登录吧</b> |      |

#### 1. 注册业务

- 2. axios基地址、简化方法
- 3. toast轻提示抽取

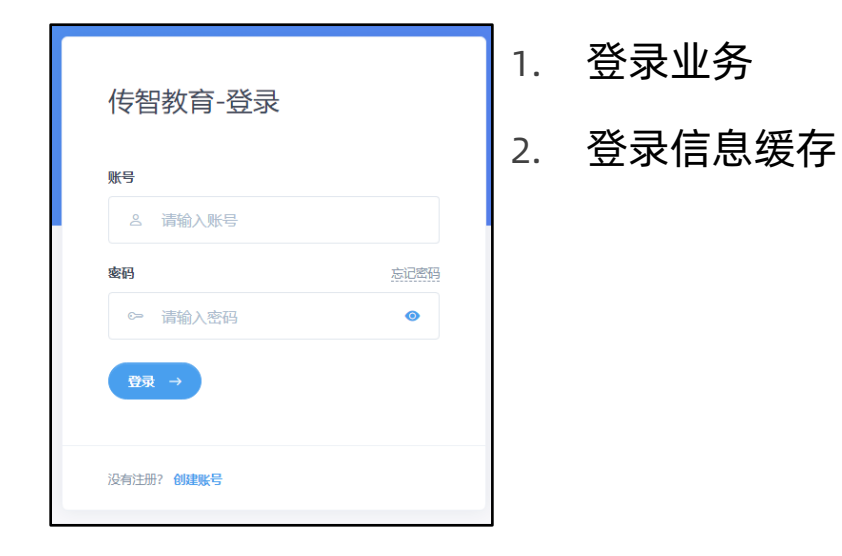

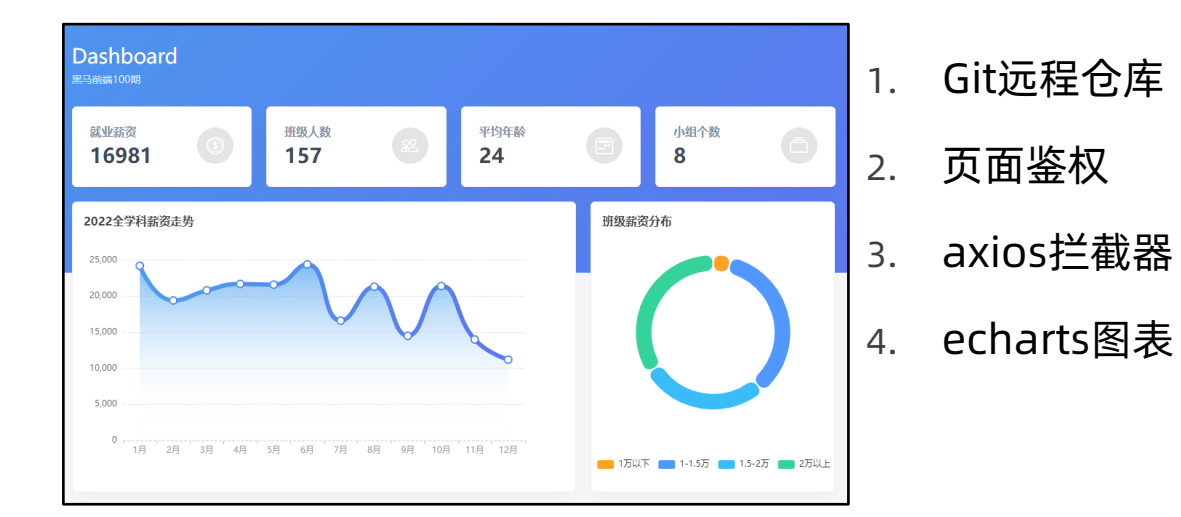

| tuden<br><sup>共有 157 位当</sup> | tS<br><sup>料员</sup> |    |     |       |       |                   | +   | 1. | 数   |
|-------------------------------|---------------------|----|-----|-------|-------|-------------------|-----|----|-----|
| 姓名                            | 年龄                  | 性别 | 组号  | 期望薪资  | 就业薪资  | <b>弦印</b><br>相 93 | 操作  |    | ~~~ |
| 高艳                            | 28                  | 女  | 第8组 | 13300 | 20900 | 天津 天津市 河东区        | 1 1 |    |     |
| 赵刚                            | 26                  | 男  | 第7组 | 13500 | 21100 | 甘肃省 平凉市 泾川县       | / 1 |    |     |
| 田野                            | 27                  | 女  | 第6组 | 13100 | 23100 | 广西壮族自治区 梧州市 龙圩区   | / 1 |    |     |
| 于芳                            | 21                  | 男  | 第5组 | 11500 | 19500 | 山东省 临沂市 妻县        | 1 🗎 |    |     |
| 廖甬                            | 23                  | 女  | 第4组 | 10200 | 13400 | 江苏省 淮安市 清河区       | / 1 |    |     |
| 段霞                            | 28                  | 男  | 第3组 | 13400 | 11400 | 辽宁省 辽阳市 文圣区       | / 1 |    |     |
| 叶艳                            | 25                  | 女  | 第2组 | 13700 | 22300 | 吉林省 长春市 双阳区       | / 1 |    |     |
| 黎军                            | 26                  | 女  | 第1组 | 14900 | 15500 | 北京 北京市 顺义区        | / 1 |    |     |
| 何军                            | 26                  | 男  | 第8组 | 10200 | 22500 | 青海省海北藏族自治州 刚察县    | 1 🗎 |    |     |

数据CRUD

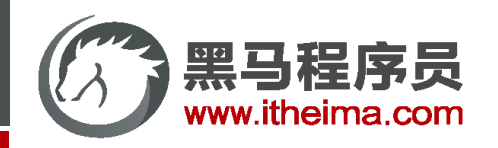

# 项目初始化

- 1. 初始化Git仓库,整合提供的模板代码并记录
- 2. 创建并切换到 dev 分支

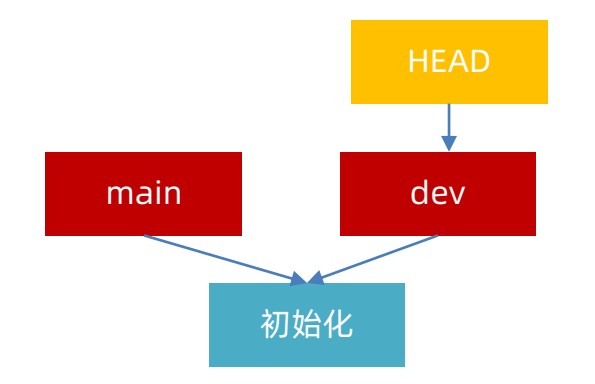

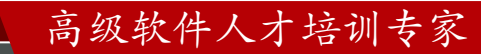

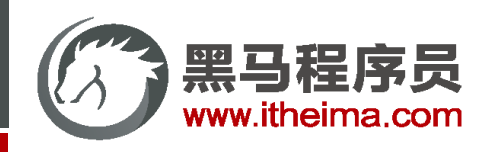

高级软件人才培训专家

# 项目目录

- 1. 公共逻辑写在 common.js
- 2. 页面逻辑写在 js目录下的同名js文件

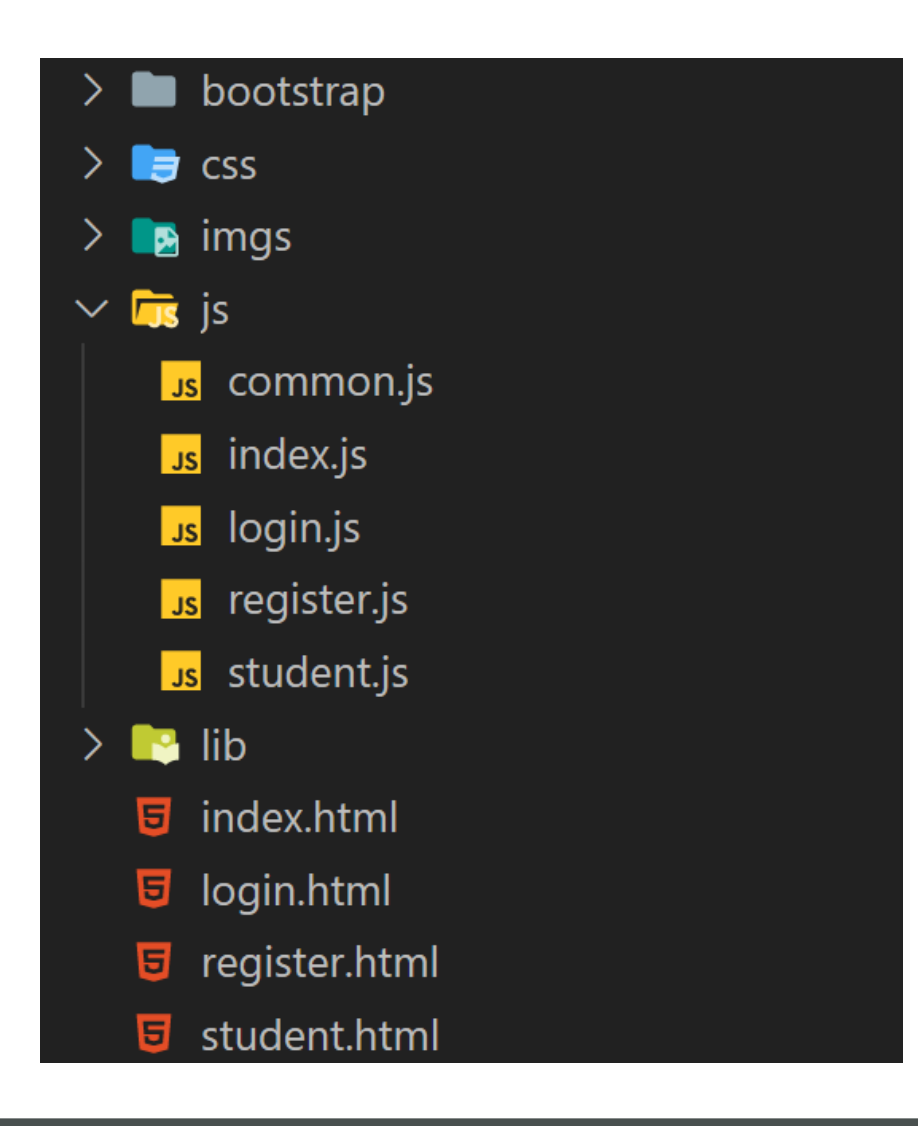

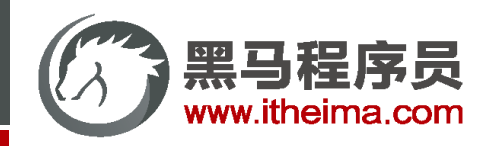

# axios基地址

<u>文档地址:</u> baseURL 将自动加在 url 前面,除非 url 是一个绝对 URL。它可以通过设置一个 baseURL 便于为 axios 实例 的方法传递相对 URL

> https://hmajax.itheima.net/login https://hmajax.itheima.net/register https://hmajax.itheima.net/api/province

// 设置基地址
axios.defaults.baseURL = 'https://hmajax.itheima.net'

url: '/login'
})
// 设置相对URL即可
axios({
 url: '/register'
})

// 设置相对URL即可

axios({

// 设置相对URL即可
axios({
 url: '/api/province'
})

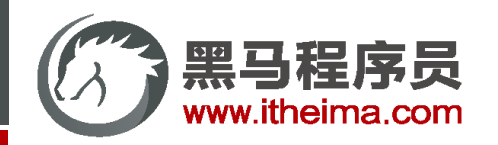

# 配置axios基地址

项目中配置 axios基地址,简化后续URL设置(Git记录)

<u>接口文档地址</u>

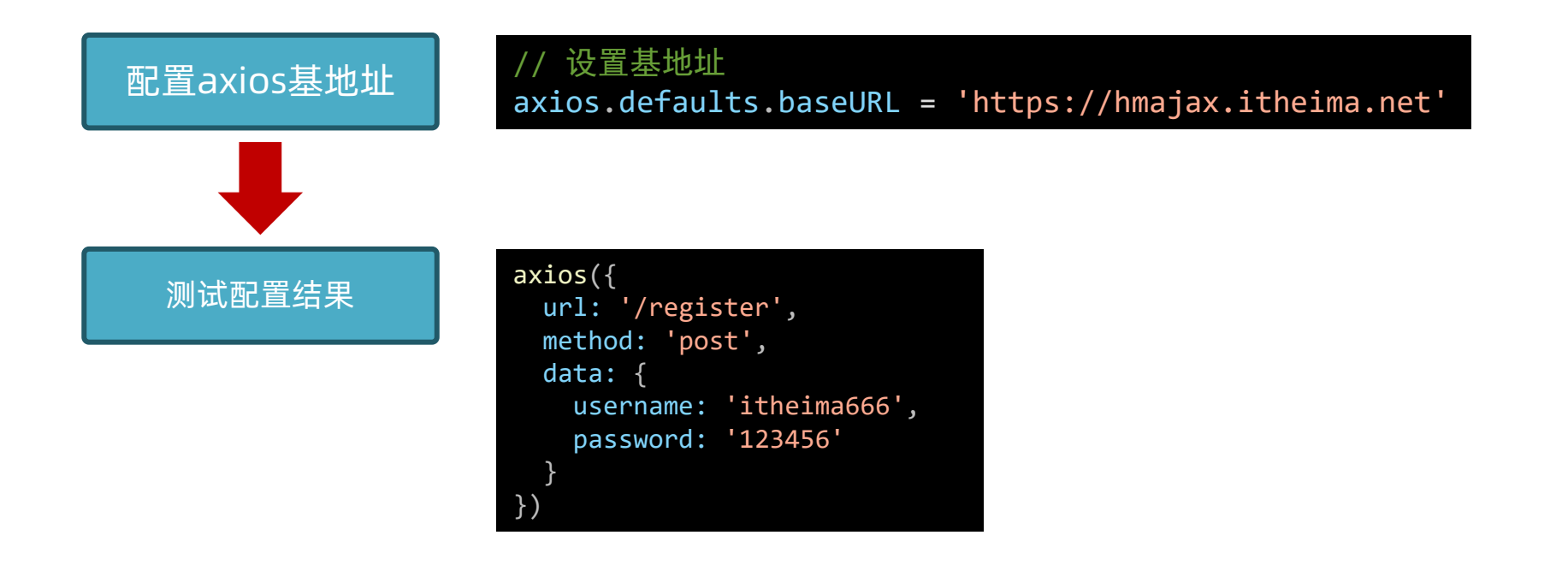

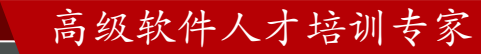

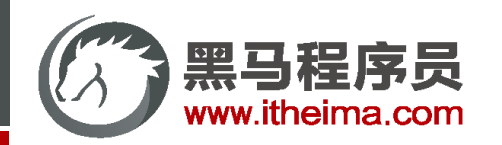

# 抽取轻提示函数

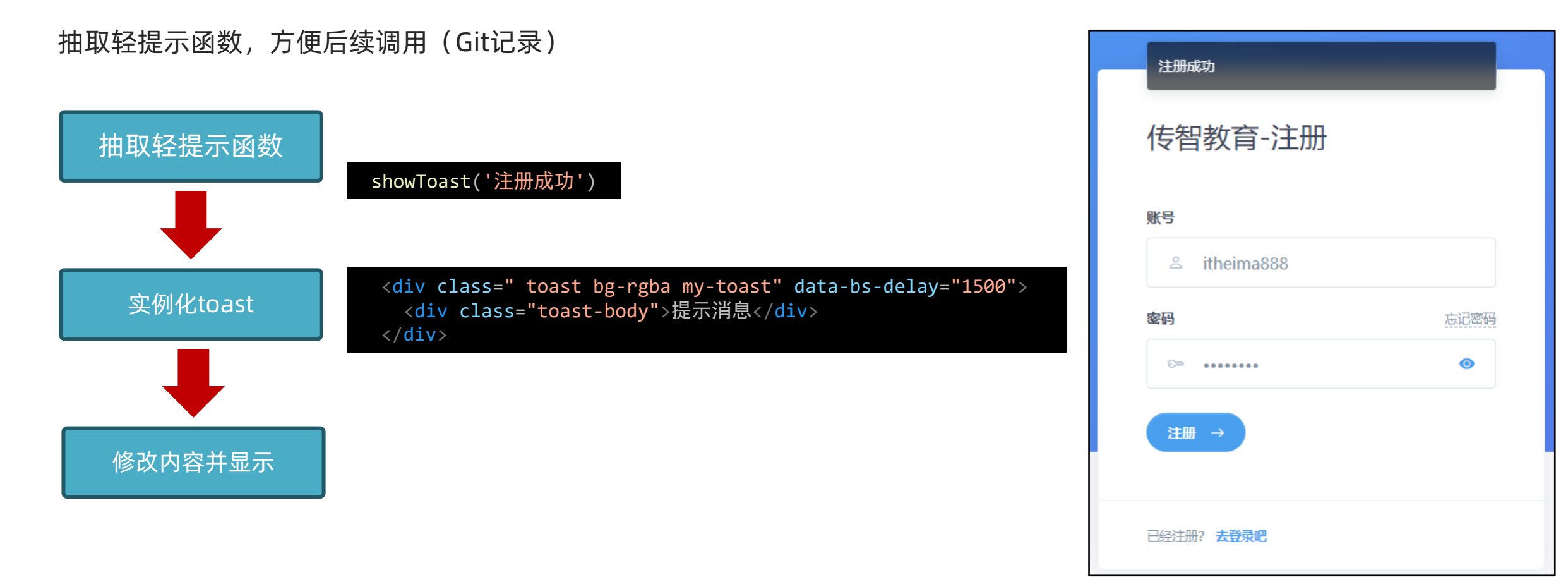

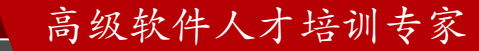

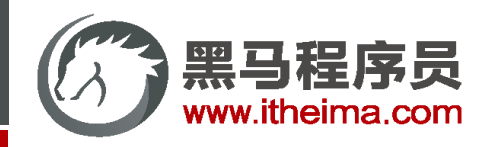

已经注册? 去登录吧

用户注册

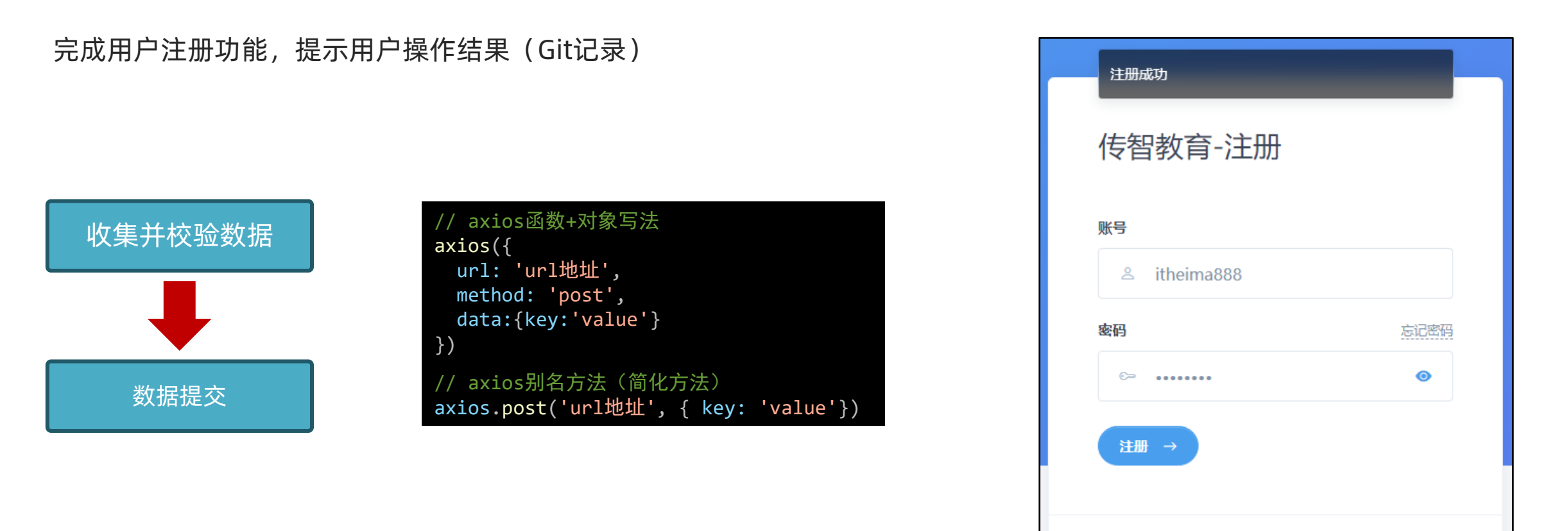

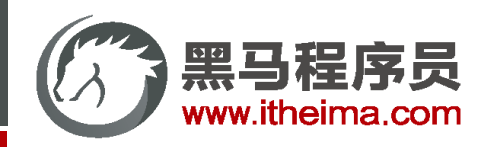

# 用户登录

#### 完成用户登录功能(Git记录)

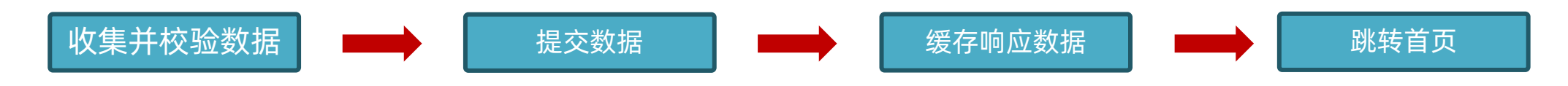

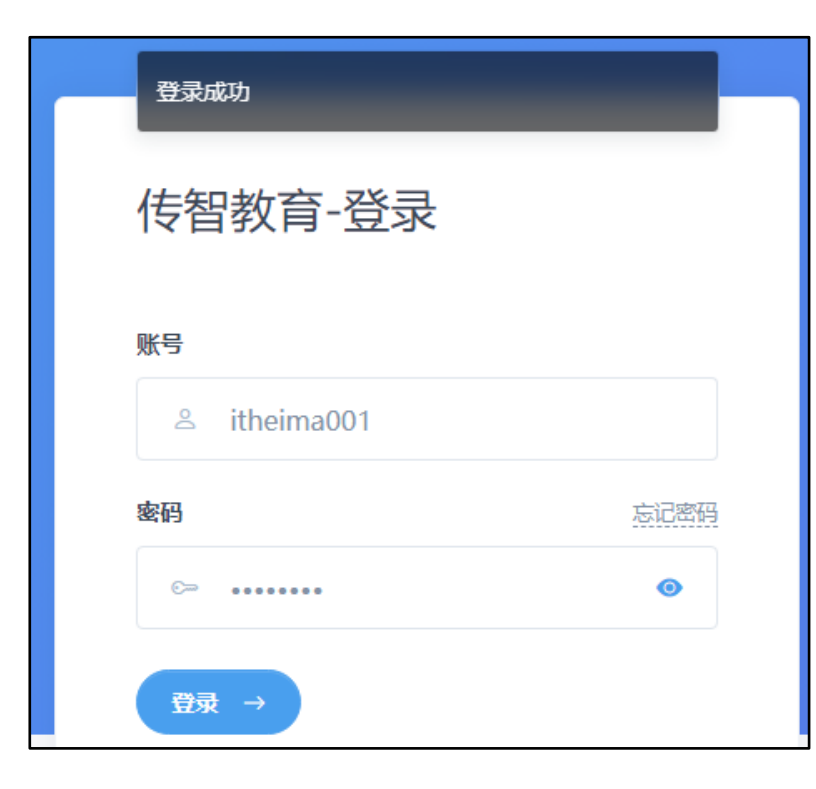

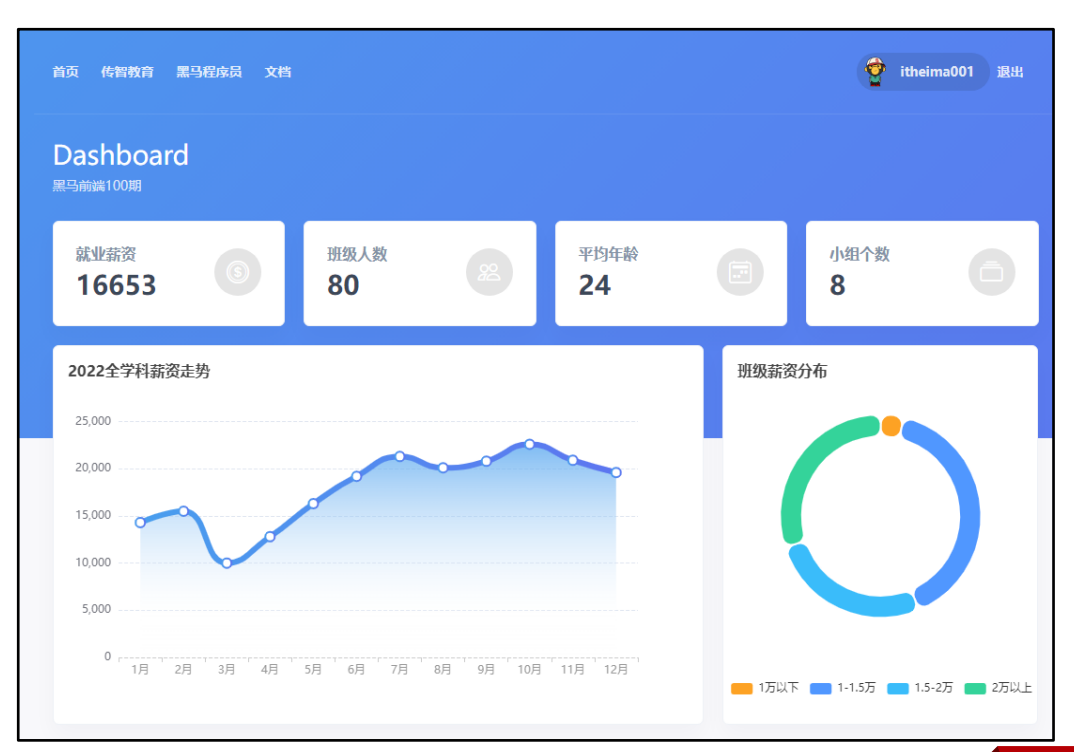

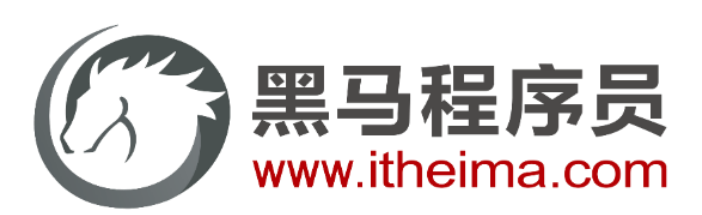

#### 传智教育旗下高端IT教育品牌